## Exhausted Cat Systems, Inc.

# Memo

| To:    | Catherine Stokes                                                     |
|--------|----------------------------------------------------------------------|
| From:  | William Matheson, W0229152                                           |
| Class: | OSYS 1000, Section 701                                               |
| Date:  | April 12 <sup>th</sup> , 2012                                        |
| Re:    | Final Project – Xubuntu 11.10 installation; Samba, VNC, SSH services |
|        |                                                                      |

#### Xubuntu

As stated on the distribution's <u>website</u>, Xubuntu is a community-developed Ubuntu-based Linux operating system. It is essentially Ubuntu but configured to use Xfce instead of Unity. (Despite the name, it has the opposite effect – it actively drives people to other distributions.) Xfce aims to be fast and lightweight, yet be easy to use.

Before we get started, let's note that Xubuntu has no firewall configured by default. In many distributions, you'd have to open parts of the firewall to allow certain services to work. Here we don't have to worry about that, but if you're going to be using the system for more than testing purposes, you'll probably want to set up a firewall.

In this short memorandum, we will be:

- Installing Xubuntu (as a virtual machine) and getting the installation up-to-date (page 2)
- Making changes to the default Xubuntu disk configuration (page 29)
- Installing and using Samba (page 36)
- Installing and using VNC (page 39)
- Using SSH (page 46)

For optimal viewing in Adobe Acrobat, press Ctrl+L for full screen reading and use the arrow keys to move among pages.

| xubuntu                                                                                  | <b>*</b>                                                |                                                       |                     |                                                                                                    |                               |                             |          |
|------------------------------------------------------------------------------------------|---------------------------------------------------------|-------------------------------------------------------|---------------------|----------------------------------------------------------------------------------------------------|-------------------------------|-----------------------------|----------|
| Adduned                                                                                  |                                                         |                                                       |                     |                                                                                                    |                               |                             |          |
|                                                                                          |                                                         |                                                       |                     | 10                                                                                                    |                               |                             |          |
| Xubuntu is a co                                                                          | mmunity de                                              | eveloped,                                             |                     | Ande Bouwen     Mele Bouwen     Wele Bouwen     Sectors                                                                                                    |                               | 69 (4) 1, Men (6 Aug 10 47) | MATATTU: |
| Ubuntu-based L                                                                           | inux opera                                              | ating system                                          | m.                  | Accessore<br>d General<br>Graphics                                                                                                    | Manager                       |                             |          |
| Xubuntu is an elegant and easy-to-<br>stable, light and configurable desk                | use operating system. X<br>top environment.             | ubuntu comes with Xfce                                | , which is a        | <ul> <li>Machine da</li> <li>Machine da</li> <li>Office</li> <li>Systema</li> <li>Machine da</li> <li>Statuto School de Conser</li> <li>Machine da</li> </ul> | Constantion                   |                             |          |
| Xubuntu is perfect for those who w<br>with a modern look and enough fea<br>hardware too. | vant the most out of the<br>atures for efficient, daily | ir desktops, laptops and<br>v usage. It works well on | d netbooks<br>older | a Lugoor                                                                                                    |                               |                             |          |
| Read more about Xubuntu »                                                                |                                                         |                                                       |                     | line -                                                                                                    |                               |                             |          |
| Take the reactive cours                                                                  |                                                         |                                                       |                     | a dealers                                                                                                    |                               |                             |          |
|                                                                                          |                                                         |                                                       |                     |                                                                                                    |                               |                             |          |
|                                                                                          |                                                         |                                                       |                     |                                                                                                    |                               |                             |          |
|                                                                                          |                                                         |                                                       |                     | -                                                                                                    |                               |                             |          |
| In the blog                                                                              |                                                         | Further info                                          | rmation             | Get                                                                                                    | started                       |                             |          |
| Help test Xubuntu!<br>Xubuntu 12.04 beta 1 released                                      |                                                         | Frequently Asked Que                                  | stions              | 🕕 G                                                                                                    | et Xubuntu                    |                             |          |
| Bringing our web presence to 2012                                                        |                                                         | Marketing resources                                   |                     | <b>7</b> H                                                                                                    | elp & Support                 |                             |          |
| FAQ for Xubuntu 11.10 Oneiric Ocel                                                       | lot                                                     | Tools for developers                                  |                     | <b>R</b> G                                                                                                    | et Involved                   |                             |          |
|                                                                                          |                                                         |                                                       |                     |                                                                                                    | centron co                    |                             |          |
| Get started                                                                              | Social media                                            | The Ubun                                              | tu Family           | This site                                                                                                    |                               |                             |          |
| 0 Get Xubuntu                                                                            | @XubuntuLinux on Twitter                                | Ubuntu.com                                            |                     | © 2012 Canonical Ltd. X                                                                                                    | ubuntu and<br>d trademarks of |                             |          |
| 7 Help & Support 6 Get Involved                                                          | Addunts on doogiet                                      | Planet Ubur                                           | itu                 | Canonical Ltd.                                                                                                    |                               |                             |          |
|                                                                                          |                                                         |                                                       |                     | The theme is by Pasi La                                                                                                    | linaho.                       |                             |          |
|                                                                                          |                                                         |                                                       |                     |                                                                                                    |                               |                             | _        |

You'll first want to visit <u>xubuntu.org</u> and "Get Ubuntu" (as of this writing, the link is under "Get started" on the lower right-hand side).

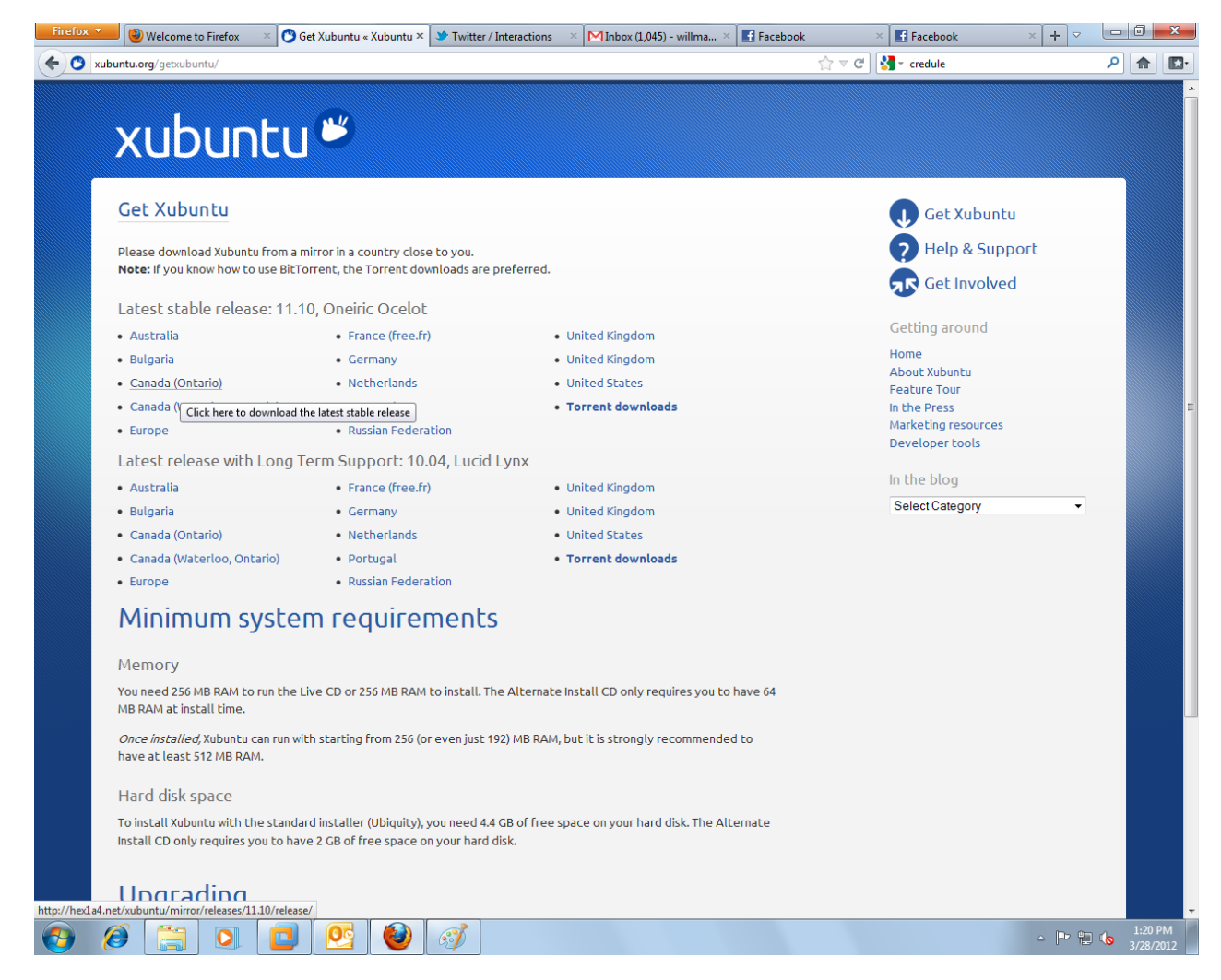

Then, select a server near you. Advanced users should try downloading directly from the PC in Linus Torvalds' basement.

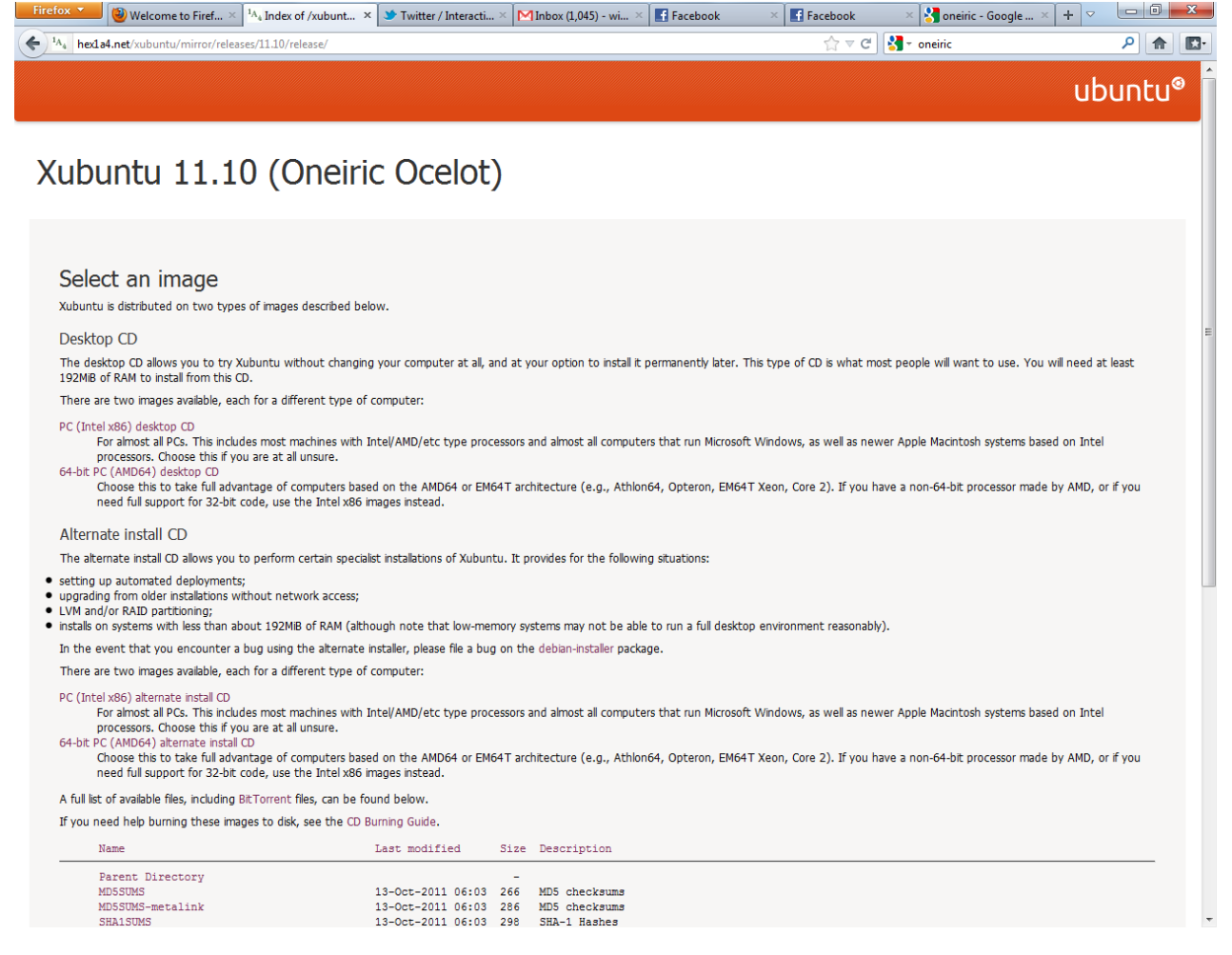

You'll be presented with a range of options. Since our installation will be a very simple one-off, we can simply download the "Desktop CD". We're going to use the "PC (Intel x86) desktop CD" because your Bedford author uses 32-bit host operating systems at both home and school, and virtualizing a 64-bit system would result in poor performance. However, if you exclusively use 64-bit hosts, or are planning a native 64-bit installation, feel free to choose the "64-bit PC (AMD64) desktop CD". Also, if you work for Intel, pretend that actually says x86\_64.

The download will probably take a few minutes at the very least, so this is a good time to catch up on XKCD. Once the .ISO file (an image that CDs can be made from, or that can be mounted as virtual CD-ROMs) is downloaded, proceed to your native installation (you'll probably want to burn the ISO to CD-R) or a virtual machine installation. Below, we'll show you a virtual machine installation using VMWare Workstation 7.

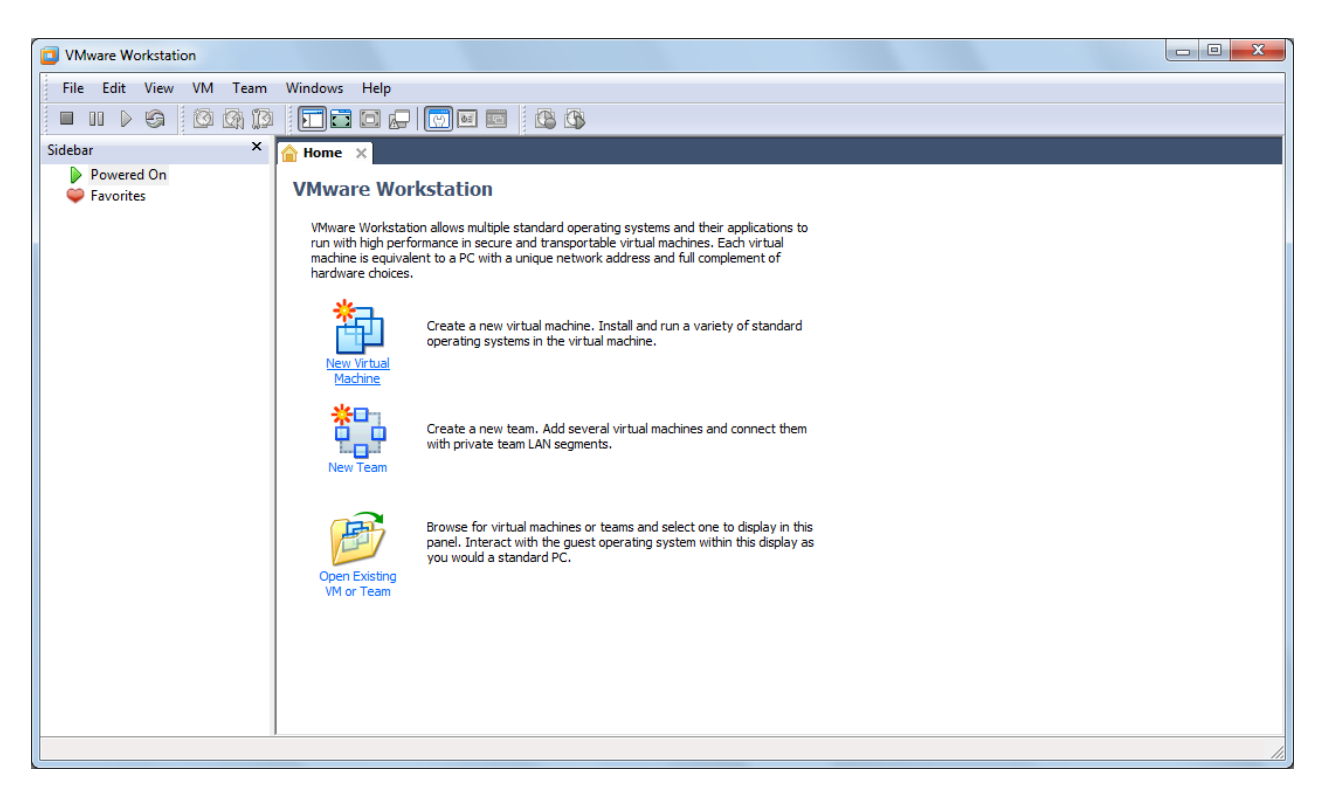

First, we want a "New Virtual Machine". The wizard below appears. Choose a "Custom" configuration.

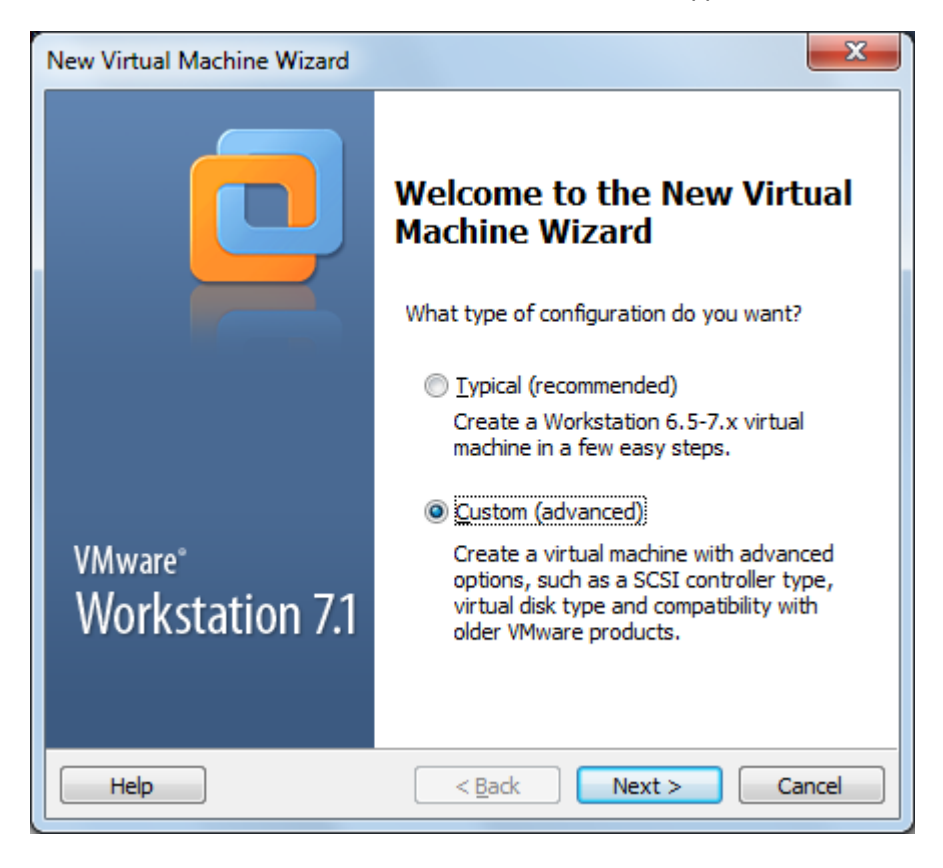

| New Virtual Machine Wiza                                                                                          | rd                    |                                                                                             | ×        |  |  |
|----------------------------------------------------------------------------------------------------|-----------------------|---------------------------------------------------------------------------------------------|----------|--|--|
| Choose the Virtual Machine Hardware Compatibility<br>Which hardware features are needed for this virtual machine? |                       |                                                                                             |          |  |  |
| Virtual machine hardware o                                                                                        | compatibility         |                                                                                             |          |  |  |
| Hardware compatibility:                                                                                           | Workstation 6.5       | -7.x 🔹                                                                                      |          |  |  |
| Compatible with:                                                                                                  | ✓ E <u>S</u> X Server |                                                                                             |          |  |  |
| Compatible products:                                                                                              |                       | Limitations:                                                                                |          |  |  |
| ACE 2.5-2.7<br>ESX 4.x<br>Fusion 2.x<br>Fusion 3.x<br>Server 2.x<br>Workstation 6.5<br>Workstation 7.x            | *                     | 32 GB memory limit<br>8 processor limit<br>10 network adapter limit<br>2 TB disk size limit | *        |  |  |
|                                                                                                    | Ŧ                     |                                                                                             | <b>*</b> |  |  |
| Help                                                                                                    | < <u>B</u> a          | ck <u>N</u> ext >                                                                           | Cancel   |  |  |

Generally, we'll be selecting the defaults. But in the screen below, it'll be your job to locate the ISO file that you downloaded earlier.

| New Virtual Machine Wizard                                                                                                    |
|----------------------------------------------------------------------------------------------------|
| Guest Operating System Installation<br>A virtual machine is like a physical computer; it needs an operating<br>system. How will you install the guest operating system? |
| Install from:                                                                                                    |
| ◯ Installer <u>d</u> isc:                                                                                                    |
| (D:) DVD RW Drive                                                                                                    |
|                                                                                                    |
| Installer disc image file (iso):                                                                                                    |
| E:\VSCC\OSYS1000\VM\jso\xubuntu-11.10-desktop-i3  Browse                                                                                                    |
| <ul> <li>Ubuntu 11.10 detected.</li> <li>This operating system will use Easy Install. (What's this?)</li> </ul>                                                         |
| ○ I will install the operating system later.                                                                                                    |
| The virtual machine will be created with a blank hard disk.                                                                                                    |
| Help     < Back     Next >     Cancel                                                                                                    |

Browse for the "Installer disc image file" and VMWare should detect that it's Ubuntu (derived). Most importantly, we'll be able to use Easy Install. This reduces the inputs necessary to perform a successful installation. It also means that VMWare Tools will be installed automatically. You can run the virtual machine without VMWare Tools and/or install it later, but you will lose fancy features like drag-and-drop file transfer between VM and host, and automatic VM display resolution changes when you adjust the size of the window it's running in.

| New Virtual Mac          | chine Wizard                            |
|--------------------------|-----------------------------------------|
| Easy Instal<br>This is u | l Information<br>sed to install Ubuntu. |
| Personalize Linu:        | x                                       |
| Eull name:               | William Matheson                        |
| User name:               | will                                    |
| Decemord:                |                                         |
| <u>r</u> assword.        |                                         |
| <u>C</u> onfirm:         | •••••                                   |
|                          |                                         |
|                          |                                         |
|                          |                                         |
|                          |                                         |
|                          |                                         |
|                          |                                         |
| Help                     | < <u>B</u> ack <u>N</u> ext > Cancel    |

Easy Install will also set up your default user account! Enter something meaningful and memorable and proceed.

| New Virtual Machine Wizard                                                            | ×      |
|---------------------------------------------------------------------------------------|--------|
| Name the Virtual Machine<br>What name would you like to use for this virtual machine? |        |
| <u>V</u> irtual machine name:                                                         |        |
| Xubuntu                                                                               |        |
| Location:                                                                             |        |
| E:\NSCC\OSYS1000\VM\xubuntu-11.10                                                     | Browse |
| The default location can be changed at Edit > Preferences.                            |        |
| < <u>B</u> ack <u>N</u> ext >                                                         | Cancel |

Name the VM and decide where to save it. You're going to want *at least* 20GB of free disk space for this.

| New Virtual Machine Wizard                            | ×                                |
|-------------------------------------------------------|----------------------------------|
| Processor Configuration<br>Specify the number of proc | essors for this virtual machine. |
| Processors                                            |                                  |
| Number of processors:                                 |                                  |
| Number of <u>c</u> ores per processor:                | 1 •                              |
| Total processor cores:                                | 1                                |
| <u></u>                                               |                                  |
|                                                       |                                  |
|                                                       |                                  |
|                                                       |                                  |
|                                                       |                                  |
|                                                       |                                  |
|                                                       |                                  |
| Help                                                  | < <u>Back</u> <u>Next</u> Cancel |

If you have a plethora of cores and/or processors to play with, by all means assign more than one. Generally, though, to avoid having to reconfigure, it's best to assign such resources according to what the least capable host you'll ever use will be able to provide.

| New Virtual Machin                                                                                | e Wizard                                                                |  |  |  |  |
|---------------------------------------------------------------------------------------------------|-------------------------------------------------------------------------|--|--|--|--|
| Memory for the Virtual Machine<br>How much memory would you like to use for this virtual machine? |                                                                         |  |  |  |  |
| Specify the amount<br>must be a multiple of                                                       | t of memory allocated to this virtual machine. The memory size of 4 MB. |  |  |  |  |
| 32 GB -<br>16 GB -<br>8 GB -                                                                      | Memory for this virtual machine:                                        |  |  |  |  |
| 4 GB - 4<br>2 GB - 1<br>1 GB -                                                                    | Maximum recommended memory:<br>3108 MB                                  |  |  |  |  |
| 512 MB - 4<br>256 MB - 4<br>128 MB -                                                              | Recommended memory:<br>512 MB                                           |  |  |  |  |
| 64 MB -<br>32 MB -<br>16 MB -                                                                     | Guest OS recommended minimum:<br>256 MB                                 |  |  |  |  |
| 4 MB -                                                                                            |                                                                         |  |  |  |  |
| Help                                                                                              | < <u>B</u> ack <u>N</u> ext > Cancel                                    |  |  |  |  |

Assigning the recommended amount of RAM helps assure good performance (provided it is there for the host to give – if you ever have to dip into virtual memory while virtualizing (similarly named things but different concepts), be prepared for a painful ordeal). If you're working with a 32-bit installation, there's no point in assigning more than 4GB of RAM because 32-bit operating systems can't use any more than that.

| New Virtual Machine Wizard                                                                                                    |
|----------------------------------------------------------------------------------------------------|
| Network Type<br>What type of network do you want to add?                                                                                                    |
| Network connection                                                                                                    |
| O Use bridged networking                                                                                                    |
| Give the guest operating system direct access to an external Ethernet<br>network. The guest must have its own IP address on the external network.                                      |
| Use network address translation (NAT)<br>Give the guest operating system access to the host computer's dial-up or<br>external Ethernet network connection using the host's IP address. |
| Use <u>h</u> ost-only networking<br>Connect the guest operating system to a private virtual network on the host<br>computer.                                                           |
| O Do not use a network connection                                                                                                    |
|                                                                                                    |
| Help         < Back         Next >         Cancel                                                                                                    |

Unless you are applying for your <u>CCIE certification</u>, accept the default networking settings.

| New Virtual Machine Wizard                                                       | 3 |
|----------------------------------------------------------------------------------|---|
| Select I/O Controller Types<br>Which SCSI controller type would you like to use? |   |
| I/O controller types                                                             |   |
| IDE Controller: ATAPI                                                            |   |
| SCSI Controller: 🔘 B <u>u</u> sLogic                                             |   |
| Isi Logic (Recommended)                                                          |   |
| C LSI Logic <u>S</u> AS                                                          |   |
|                                                                                  |   |
|                                                                                  |   |
|                                                                                  |   |
|                                                                                  |   |
|                                                                                  |   |
|                                                                                  |   |
|                                                                                  | _ |
| Help < <u>B</u> ack <u>Next</u> > Cancel                                         |   |

If the words "SCSI Controller" don't send shivers down your spine, consider yourself very lucky.

| New Virtual Machine Wizard                                                                                                    |
|----------------------------------------------------------------------------------------------------|
| Select a Disk<br>Which disk do you want to use?                                                                                                    |
| Disk                                                                                                    |
| Create a new virtual disk<br>A virtual disk is composed of one or more files on the host file system, which<br>will appear as a single hard disk to the guest operating system. Virtual disks<br>can easily be copied or moved on the same host or between hosts. |
| Use an existing virtual disk<br>Choose this option to reuse a previously configured disk.                                                                                                    |
| Use a physical disk (for advanced users)                                                                                                    |
| Choose this option to give the virtual machine direct access to a local hard disk.                                                                                                    |
|                                                                                                    |
| Help < <u>Back</u> <u>Next</u> > Cancel                                                                                                    |

Assuming you don't have a virtual disk (file) ready, we'll create a new one.

| New Virtual Machine Wizard                                     | x |
|----------------------------------------------------------------|---|
| Select a Disk Type<br>What kind of disk do you want to create? |   |
| Virtual disk type                                              |   |
| © <u>I</u> DE                                                  |   |
| SCSI (Recommended)                                             |   |
|                                                                |   |
|                                                                |   |
|                                                                |   |
|                                                                |   |
|                                                                |   |
|                                                                |   |
|                                                                |   |
|                                                                |   |
| Help     < Back     Next >     Cancel                          |   |

Unless you're doing this for Alternative Lifestyles Weekly, avoid IDE and go with SCSI.

| New Virtual Machine Wizard                                                                                                    |
|----------------------------------------------------------------------------------------------------|
| Specify Disk Capacity<br>How large do you want this disk to be?                                                                                                    |
| Maximum disk size (GB): 20.0                                                                                                    |
| Recommended size for Ubuntu: 20 GB                                                                                                    |
| Allocate all disk space now.                                                                                                    |
| Allocating the full capacity can enhance performance but requires all of the physical disk space to be available right now. If you do not allocate all the space now, the virtual disk starts small and grows as you add data to it. |
| Store virtual disk as a single file                                                                                                    |
| ○ Split virtual disk into multiple files                                                                                                    |
| Splitting the disk makes it easier to move the virtual machine to another<br>computer but may reduce performance with very large disks.                                                                                              |
| Pocket ACE size calculator                                                                                                    |
| Help         < Back         Next >         Cancel                                                                                                    |

Allocate all of the disk space and do it as a single file. You don't want VMWare to ever have to create more space on the fly, for sound performance and uh-oh-l'm-out-of-space-on-the-host reasons. Storing as a single file is sensible and easy-to-manage, but your file system has to be able to support such a large file. If you are using FAT32 in Windows, Windows provides a conversion tool to convert to NTFS (and keep your existing data!). Check <u>TechNet</u> for details.

| New Virtual Machine Wizard                                                          |
|-------------------------------------------------------------------------------------|
| Specify Disk File<br>Where would you like to store the disk file?                   |
| Disk File<br>One 20 GB disk file will be created using the file name provided here. |
| Xubuntu.vmdk Browse                                                                 |
|                                                                                     |
|                                                                                     |
| Help     < Back     Next >     Cancel                                               |

The default name for your disk file is based on the name of the VM you specified earlier. You can keep it the same, for simplicity's sake.

| V Virtual Machine Wizard  Ready to Create Virtual Machine  Click Finish to create the virtual machine and start installing Ubuntu and |                                                                  |   |  |  |  |
|----------------------------------------------------------------------------------------------------|------------------------------------------------------------------|---|--|--|--|
| then VMware Tools.                                                                                                    |                                                                  |   |  |  |  |
| The virtual machine v                                                                                                    | The virtual machine will be created with the following settings: |   |  |  |  |
| Name:                                                                                                    | Xubuntu                                                          | * |  |  |  |
| Location:                                                                                                    | E:\NSCC\OSYS1000\VM\xubuntu-11.10                                |   |  |  |  |
| Version:                                                                                                    | Workstation 6.5-7.x                                              | - |  |  |  |
| Operating Syst                                                                                                    | ) Syst Ubuntu =                                                  |   |  |  |  |
| Hard Disk:                                                                                                    | Hard Disk: 20 GB, Pre-allocated                                  |   |  |  |  |
| Memory:                                                                                                    | 512 MB                                                           | Ŧ |  |  |  |
| •                                                                                                    | 4                                                                |   |  |  |  |
| Qustomize Hardware<br>✓ Power on this virtual machine after creation                                                                  |                                                                  |   |  |  |  |
| < <u>B</u> ack Finish Cancel                                                                                                    |                                                                  |   |  |  |  |

The above summary screen appears, and you can click "Finish" to begin creating the machine. You'll see the disk being created (below) and then you will be taken into the Xubuntu installation (below that).

| VMware Workstation |        |
|--------------------|--------|
| Creating Disk      |        |
|                    |        |
|                    | Cancel |

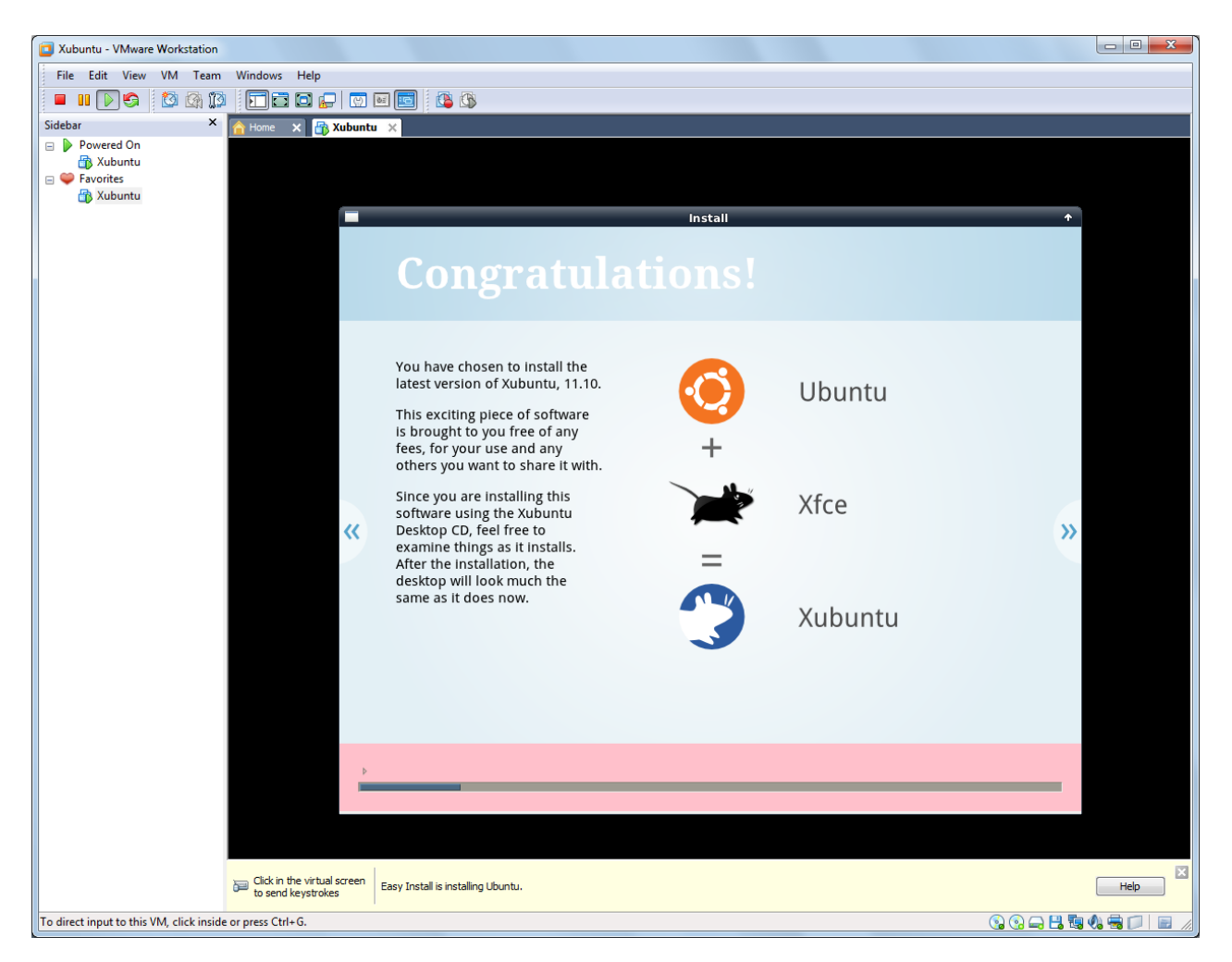

While the installation is running, you can press on the << and >> buttons to view various Xubuntu features, making an unpleasant discovery if you were conned into buying it on eBay.

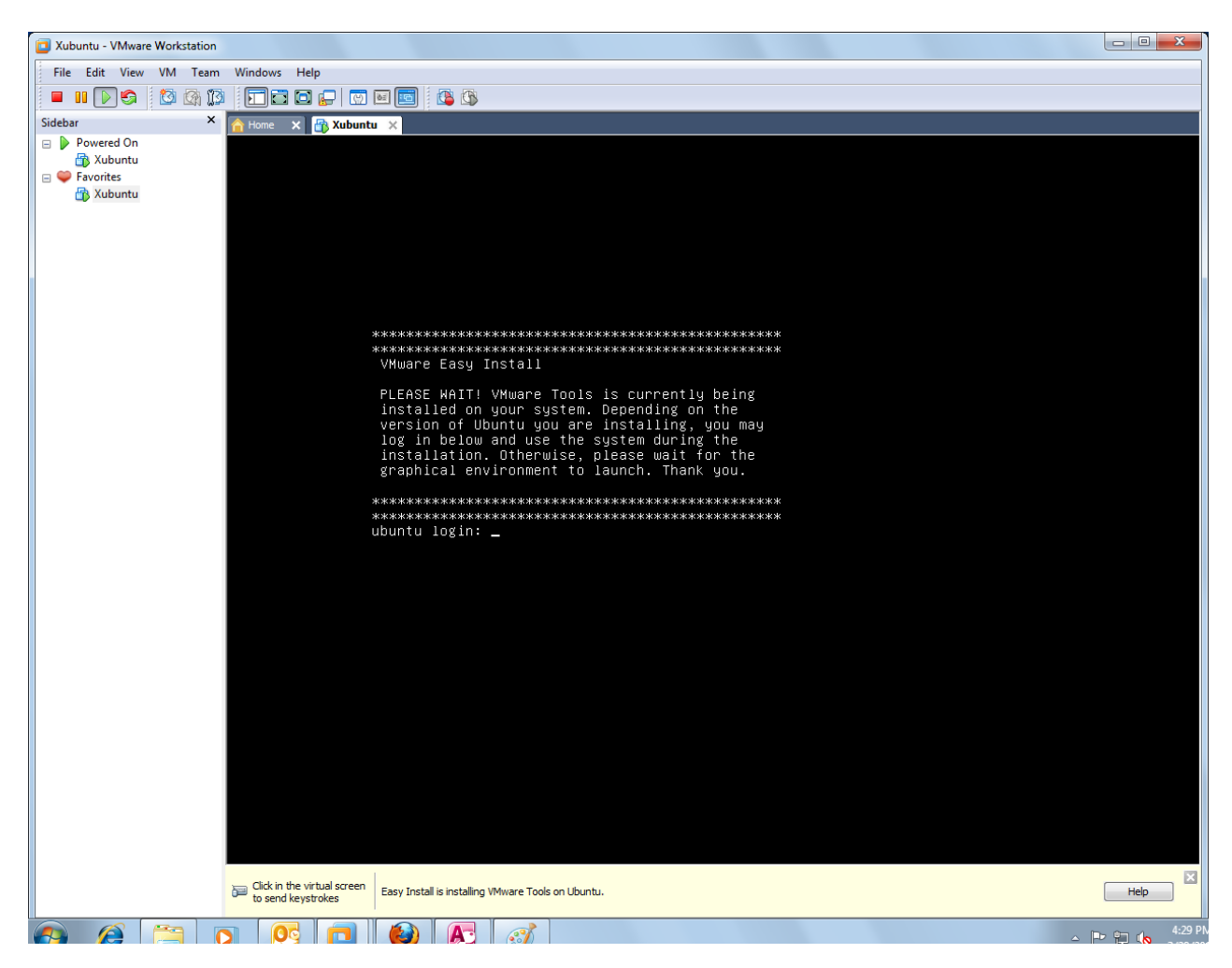

After the main operating system is installed, VMware will force installation of VMware Tools. Despite the talk of graphical environments launching, in your Bedford author's experience, this never happens. When the disk light stops blinking and nothing happens for a very long time, reboot the VM (go to the VM menu in VMware tools to do this).

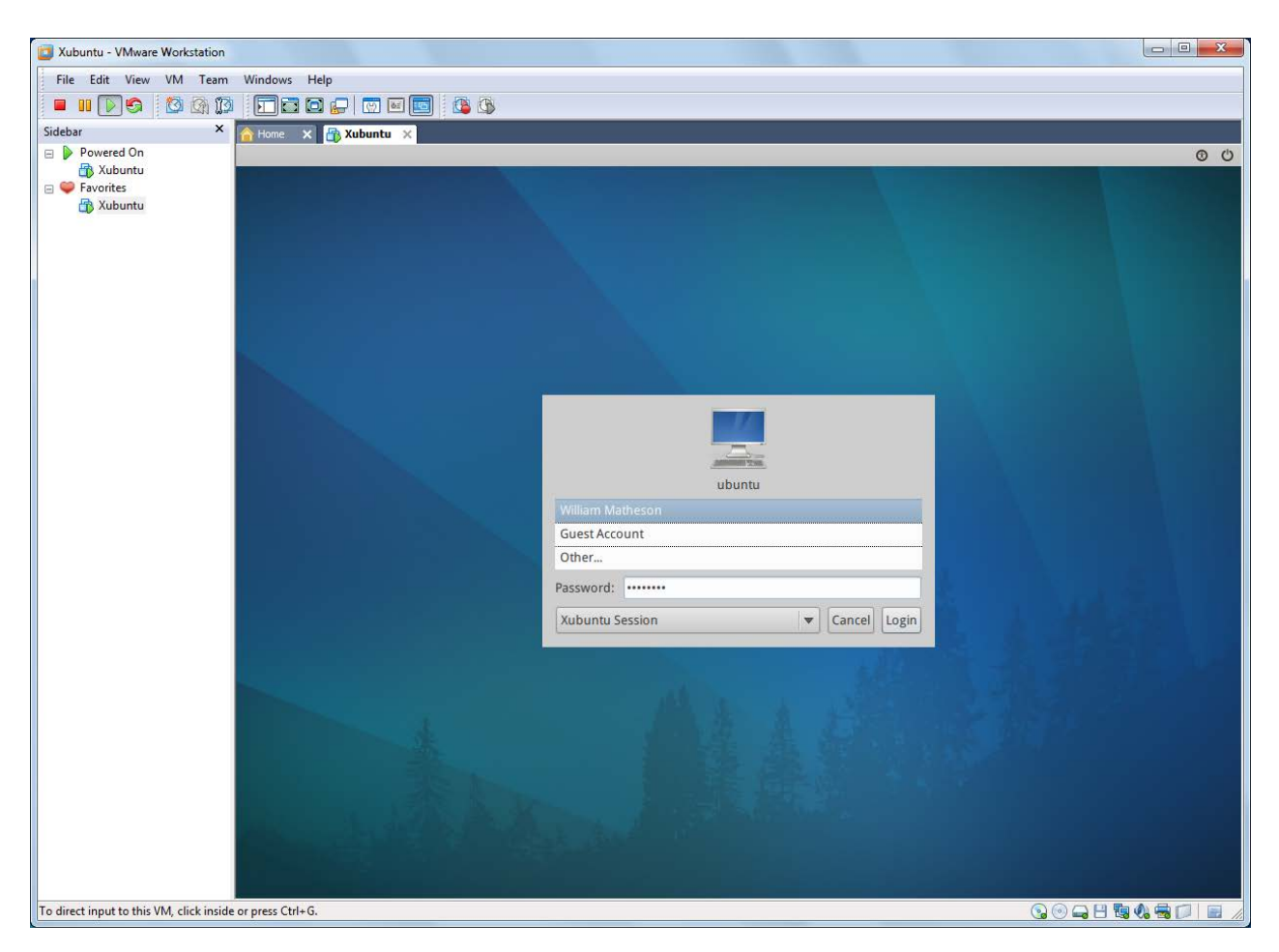

And here we are! Welcome to Xubuntu! Select your name and enter the password you entered with the VM creation wizard. You'll land safely on the Xubuntu desktop. And with luck, you'll notice an "Additional Drivers" notification pops up on the upper right...

| Ŧ                                           | Additional Drivers                                                      | + ×            |  |  |
|---------------------------------------------|-------------------------------------------------------------------------|----------------|--|--|
|                                             | No proprietary drivers are in use o                                     | n this system. |  |  |
| O VMV                                       | Vare Client Tools                                                       |                |  |  |
| VMWar                                       | e Client Tools                                                          |                |  |  |
| i 🏓 Test                                    | ed by the Ubuntu developers                                             |                |  |  |
| 🚔 Lice                                      | nse: Free                                                               |                |  |  |
| Install V                                   | /MWare client drivers and tools                                         |                |  |  |
| Install t<br>VMWar                          | he VMWare client drivers and toolsfor y<br>e based Ubuntu installation. | our            |  |  |
| This should help you use Ubuntu in your VM. |                                                                         |                |  |  |
| 🔵 Th                                        | is driver is not activated.                                             | Activate       |  |  |
| Ю                                           | łp                                                                      | Close          |  |  |

You can click into it and find that VMW are Tools is waiting to be activated. So activate it.

| ~       | Authenticate                                                                                                   | ×                   |
|---------|----------------------------------------------------------------------------------------------------|---------------------|
| P       | System policy prevents installation/<br>removal of device drivers                                              |                     |
| ,       | An application is attempting to perform an action requires privileges. Authentication is required to p action. | that<br>erform this |
|         | Password:                                                                                                    |                     |
| Details |                                                                                                    |                     |
|         | Cancel Aut                                                                                                    | henticate           |

You will see this a *super* lot. Hopefully your password is easy to enter!

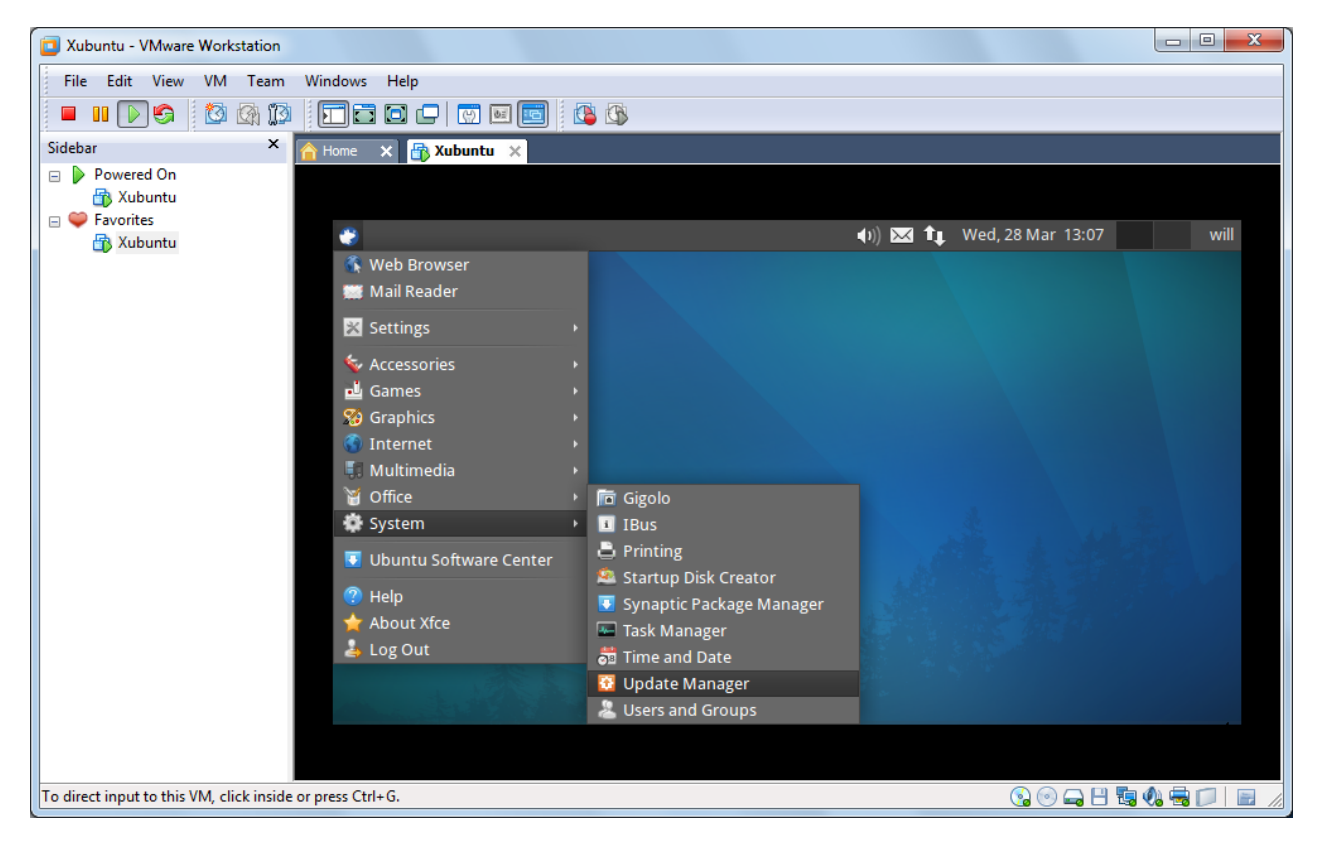

Now we want to get updates. In keeping with established open-source practices, there is a new version of the distribution every other Tuesday, but distributions like the Ubuntu family are known to release updates for existing distributions for as long as six or seven weeks. In the menu on the top left (let's call it the Squeak Menu), select "System" and "Update Manager".

| Ŧ        | Update Manager - + ×                                                                                                    |
|----------|----------------------------------------------------------------------------------------------------|
| <b>X</b> | Welcome to Ubuntu<br>These software updates have been issued since this version of Ubuntu was released. If<br>you don't want to install them now, choose "Update Manager" from the<br>Administration Menu later. |
|          | Important security updates                                                                                                    |
|          | query and manipulate user account information<br>accountsservice (Size: 38 kB)                                                                                                    |
|          | Advanced Configuration and Power Interface event daemon<br>acpid (Size: 35 kB)                                                                                                    |
|          | APT's commandline package manager<br>apt (Size: 1.0 MB)                                                                                                    |
|          | https download transport for APT<br>apt-transport-https (Size: 15 kB)                                                                                                    |
|          | APT utility programs<br>apt-utils (Size: 189 kB)                                                                                                    |
|          | Version of 'host' bundled with BIND 9.X<br>bind9-host (Size: 53 kB)                                                                                                    |
|          | The GNU assembler, linker and binary utilities<br>237 updates have been selected. 216.7 MB will be downloaded.                                                                                                   |
| _        | Check 🗸 Install Updates                                                                                                    |
| ▶ De     | escription of update                                                                                                    |
| Sett     | ings                                                                                                    |

The time it takes to filter out the updates that you know you'll never use is probably less than the time to download and install all of the updates. If you're satisfied with the selections, click "Install Updates". You can click on "Settings..." to verify / change the automatic update settings, but automatic updates are the default.

| -        | Update Manager - + ×                                                                                                    |
|----------|----------------------------------------------------------------------------------------------------|
| -        | Welcome to Ubuntu                                                                                                    |
| *        | These software updates have been issued since this version of Ubuntu was released. If you don't want to install them now, choose "Update Manager" from the Administration Menu later. |
| Ir Ir    | nportant security updates                                                                                                    |
|          | iery and manipulate user account information                                                                                                    |
|          | <ul> <li>Applying changes</li> </ul>                                                                                                    |
|          | Applying changes                                                                                                    |
|          | Downloading firefox                                                                                                    |
| ⊠ h      | ▶ Details                                                                                                    |
|          | Cancel                                                                                                    |
| Ve bi    | ersion of 'host' bundled with BIND 9.X<br>ad9-host (Size: 53 kB)                                                                                                    |
| The Th   | e GNU assembler, linker and binary utilities                                                                                                    |
| 237      | updates have been selected. 216.7 MB will be downloaded.                                                                                                    |
|          | CheckCheck                                                                                                    |
| ▶ Descri | ption of update                                                                                                    |
| Settings |                                                                                                    |

Xubuntu will then connect to a file-sharing service and download a mediocre Clint Eastwood movie.

|                  | Update Manager                                                                             | - + ×                    |
|------------------|--------------------------------------------------------------------------------------------|--------------------------|
| -                | Your system is up-to-date                                                                  |                          |
| 1                | The package information was last updated about 30 minutes ago.                             |                          |
| The co<br>work t | omputer needs to restart to finish installing updates. Please save your before continuing. | Restart Now              |
|                  |                                                                                            |                          |
|                  |                                                                                            |                          |
|                  |                                                                                            |                          |
|                  |                                                                                            |                          |
|                  |                                                                                            |                          |
|                  |                                                                                            |                          |
|                  |                                                                                            |                          |
|                  |                                                                                            |                          |
|                  |                                                                                            |                          |
| TI               | here are no updates to install                                                             |                          |
| TI               | here are no updates to install                                                             | <b>∛</b> Install Updates |
| ▼ TI             | here are no updates to install<br>Check                                                    | ✓Install Updates         |

Restart the "computer" (your virtual machine, if you're virtualizing) by pressing Restart Now. Don't admit to any Windows users that you had to do so, however.

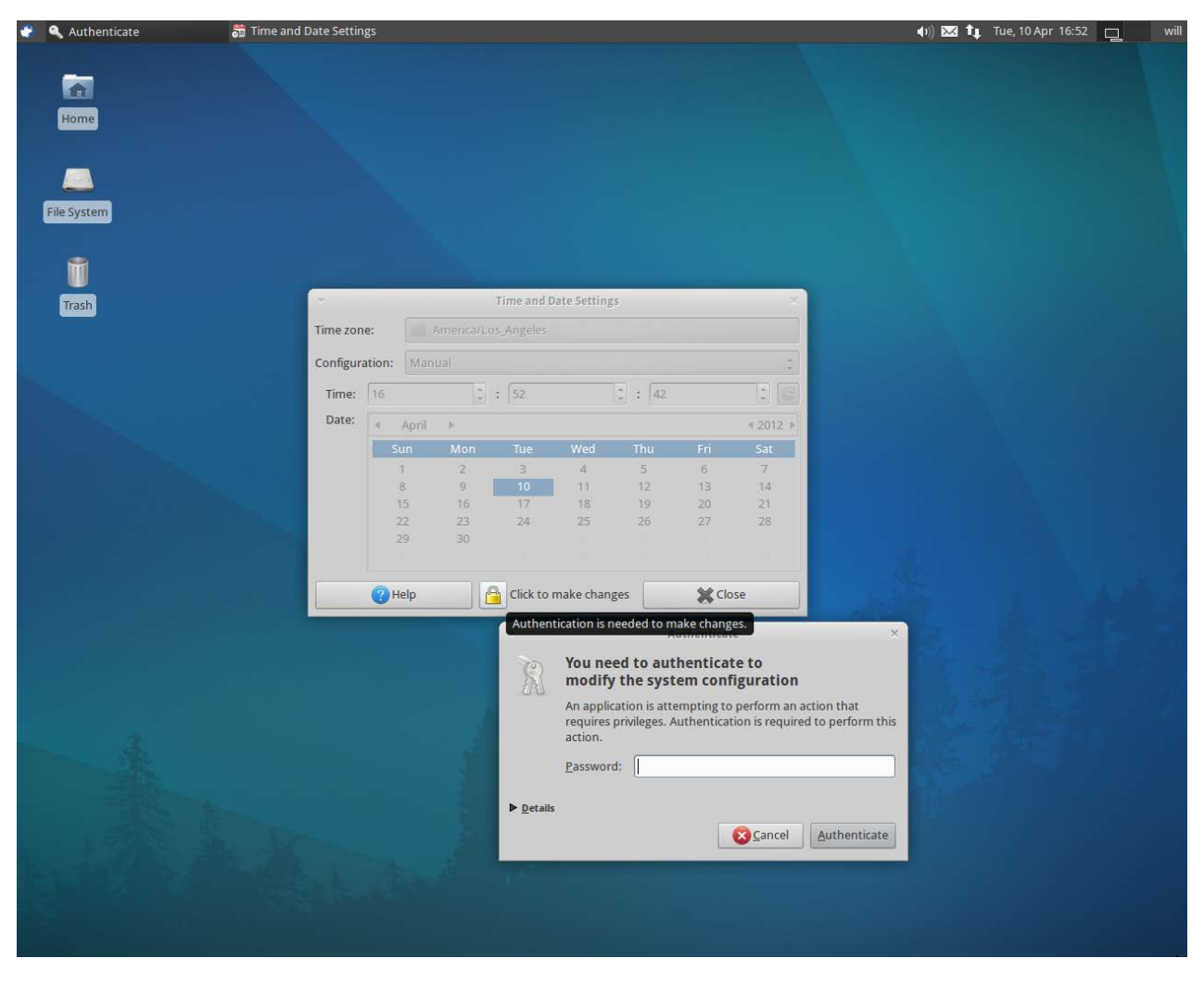

Now that the dust has settled (for the moment), you can take the time to personalize your installation. Among other things, you'll want to ensure the clock is set correctly. Xubuntu will probably be aware of the UTC time (assuming your host OS clock was set(up) correctly), but it might have your time zone wrong. Under the Squeak Menu at the upper left, select "System", then "Time and Date". Unlock the padlock as shown above.

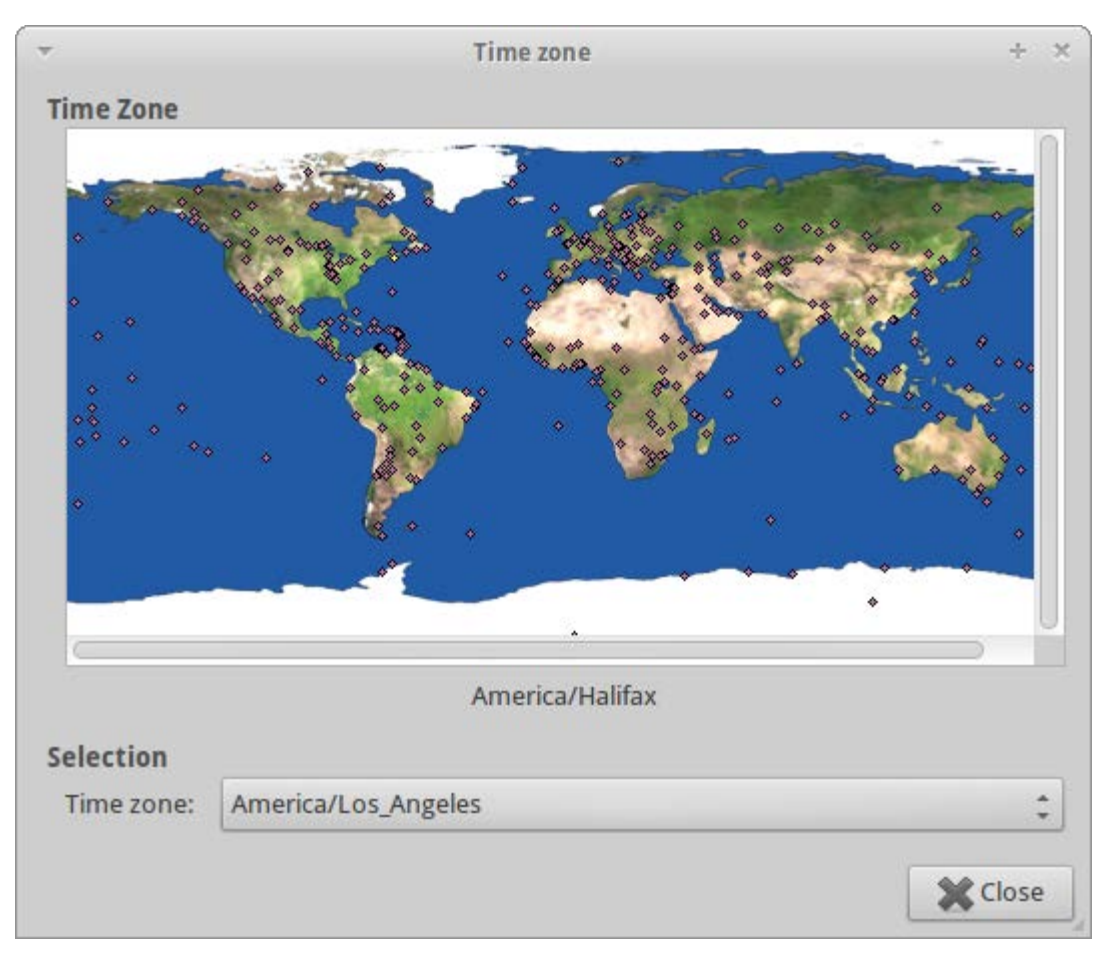

Now you can select your time zone. Note that there are many more than 24 – these account for variations in daylight savings time policies and other such things. Back on the originating screen, you can relock the padlock to lock down the time again if you wish.

| Ubuntu Software Center                                                         | - +          | ×  |
|--------------------------------------------------------------------------------|--------------|----|
|                                                                                |              |    |
| All Software Installed History                                                 | 🔍 gparted 🤞  |    |
| All Software                                                                   | By Relevance | •] |
| GParted Partition Editor     Greate, reorganize, and delete partitions         |              |    |
| More Info                                                                      | Install      |    |
| KDE Partition Manager ****** (10)<br>Manage disks, partitions and file systems |              |    |
|                                                                                |              |    |
|                                                                                |              |    |
|                                                                                |              |    |
|                                                                                |              |    |
|                                                                                |              |    |
|                                                                                |              |    |
|                                                                                |              |    |
|                                                                                |              |    |
|                                                                                |              |    |
|                                                                                |              |    |
|                                                                                |              |    |
|                                                                                |              |    |
|                                                                                |              |    |
|                                                                                |              |    |
| Show 1 technical item                                                          |              |    |

Finally, you might find yourself in a position where your project supervisor is fussy about the partitioning of the (virtual) disk. To take a look at the lay of the land, let's install GParted. First, under the Squeak Menu, go to "Ubuntu Software Center". Search for "gparted" as shown above, and install it by pressing the "Install" button that appears when you click on the program name. When the installation is complete, GParted will be available under "System" in the Squeak Menu.

| ▼                          | )              | /dev/sda - GParted |      |          | - + ×         |
|----------------------------|----------------|--------------------|------|----------|---------------|
| GParted Edit View Device   | Partition Help |                    |      | <b>a</b> |               |
|                            | うく             |                    |      | /dev/sda | (20.00 GIB) 🌻 |
| /dev/sda1<br>19.50 GiB     |                |                    |      |          |               |
| Partition File System      | Mount Point    | Size               | Used | Unused   | Flags         |
| /dev/sda1 🥋 🗖 ext4         |                |                    |      |          |               |
| ▼ /dev/sda2 🛛 🖗 🗖 extended |                | 510.00 MiB         |      |          |               |
| /dev/sda5 🛛 👫 📕 linux-swap |                | 510.00 MiB         |      |          |               |
| unallocated unallocated    | ł              | 1.00 MiB           |      |          |               |
|                            |                |                    |      |          |               |
|                            |                |                    |      |          |               |
|                            |                |                    |      |          |               |
|                            |                |                    |      |          |               |
|                            |                |                    |      |          |               |
|                            |                |                    |      |          |               |
|                            |                |                    |      |          |               |
|                            |                |                    |      |          |               |
| 0 operations pending       |                |                    |      |          |               |

Your Bedford author needed to implement a 2.5 GB swap and a 10 GB "data" partition. Although Stacker or DoubleSpace would make a heroic effort of getting that extra 12 GB into the 1 MB of unallocated space, the thing to do here is to expand the disk from 20 GB to 32 GB. If this is a physical machine, you'll want to visit an electronics store. For virtual disks, we're going to shut down the VM and then change the extent of the virtual disk file.

| Virtual Machine Settings |                        |                                                 |  |  |
|--------------------------|------------------------|-------------------------------------------------|--|--|
| Hardware Options         |                        |                                                 |  |  |
|                          | -                      | ⊂Disk file                                      |  |  |
| Device<br>Memory         | Summary                | Xubuntu.vmdk                                    |  |  |
| Processors               | 1                      |                                                 |  |  |
| Hard Disk (SCSI)         | 20 GB (Preallocated)   | Capacity                                        |  |  |
| CD/DVD (IDE)             | Auto detect            | Current size: 20 GB                             |  |  |
| Network Adapter          | NAT                    | Maximum size: 20 GB                             |  |  |
| USB Controller           | Present<br>Auto dotoct |                                                 |  |  |
| Printer                  | Present                | Disk information                                |  |  |
| Display                  | Auto detect            | Hard disk contents are stored in a single file. |  |  |
|                          |                        |                                                 |  |  |
|                          |                        | <u>U</u> tilities ▼ Ad <u>v</u> anced           |  |  |
|                          |                        |                                                 |  |  |
|                          |                        |                                                 |  |  |
|                          |                        |                                                 |  |  |
|                          |                        |                                                 |  |  |
|                          |                        |                                                 |  |  |
|                          |                        |                                                 |  |  |
|                          |                        |                                                 |  |  |
|                          |                        |                                                 |  |  |
|                          | Add <u>R</u> emove     |                                                 |  |  |
|                          |                        | OK Cancel Help                                  |  |  |

With your VM open (but not powered on), select "Edit Virtual Machine Settings" The above menu appears. Select the "Hard Disk" (left) and click on the "Utilities" button (right). Select "Expand...", then increase the maximum size. Click "Expand" when you're ready.

| Expand Disk Capacity                                                                                     | 3 |  |  |
|----------------------------------------------------------------------------------------------------|---|--|--|
| Specify the maximum size for the virtual disk:                                                           |   |  |  |
| Maximum disk size (GB):                                                                                  |   |  |  |
| Expand increases only the size of a virtual disk. Sizes of partitions and file systems are not affected. |   |  |  |
| Expand Cancel Help                                                                                       |   |  |  |

When the expansion is complete, VMWare will again remind you that you need to go back into the VM if you want to change its partitions (but they will now have more disk space to expand into). So let's restart Xubuntu and get back into GParted.

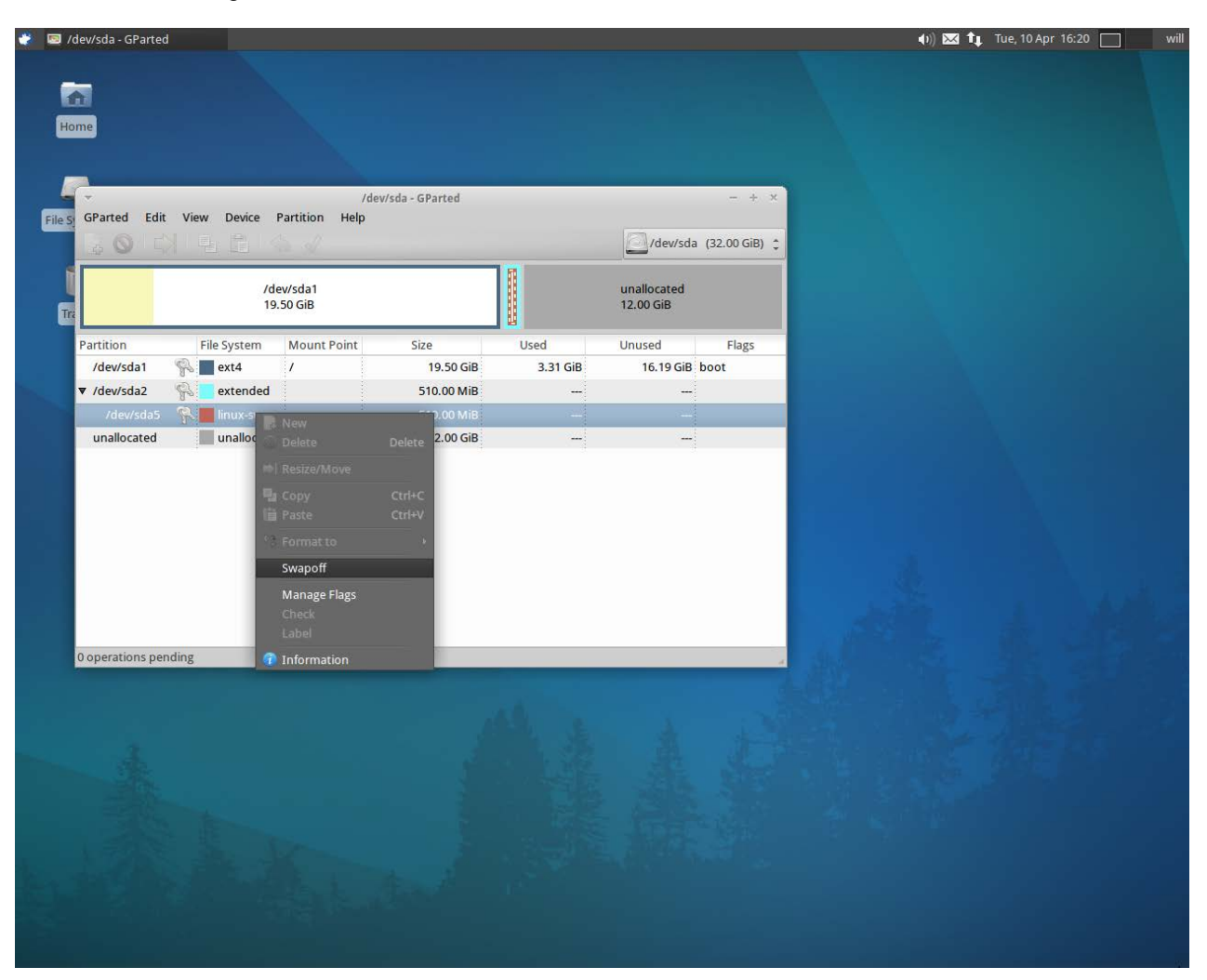

First, we have to turn the swap off if we want to do anything with it or anything else in the extended partition. We can accomplish this with a right click.

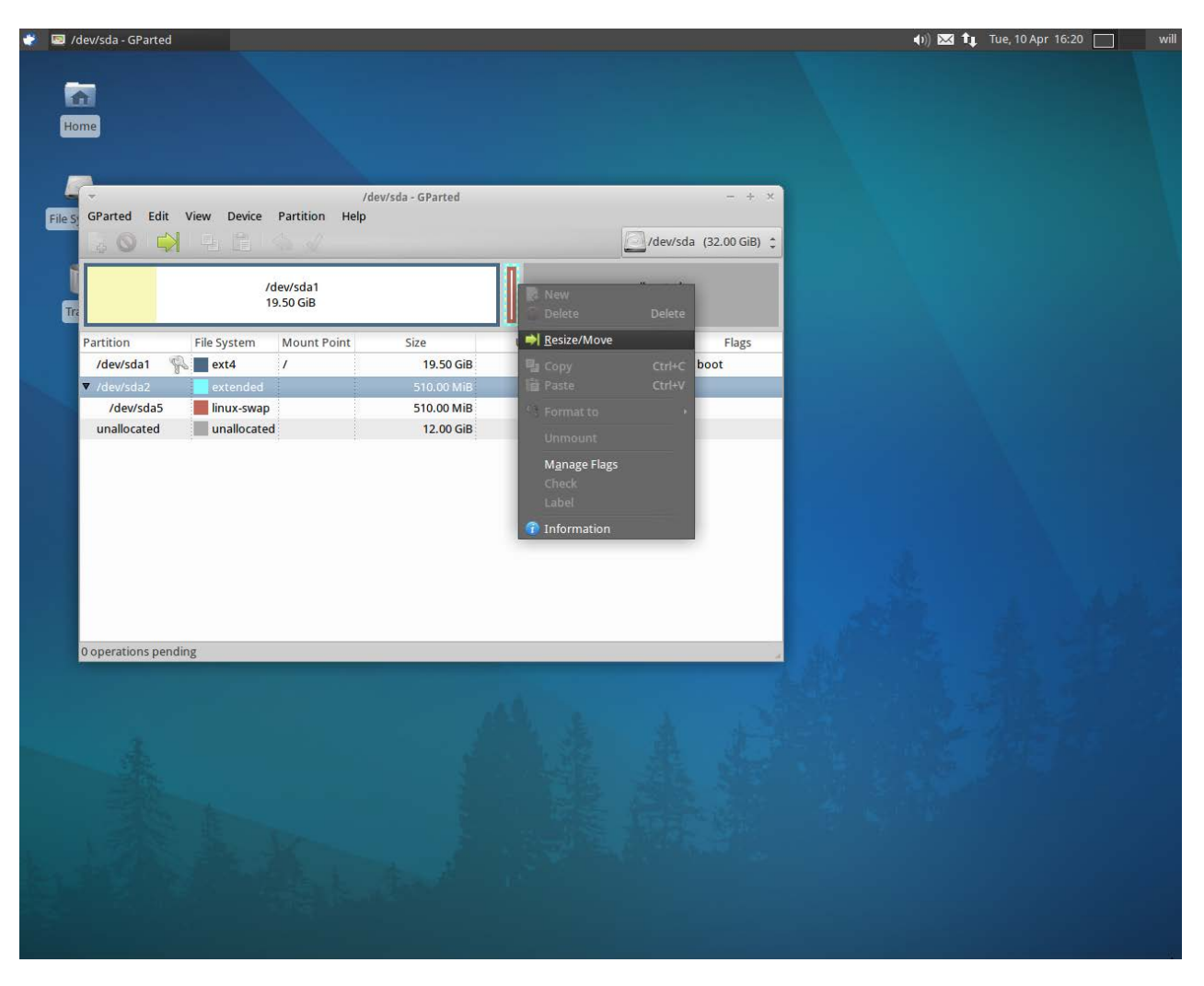

Now we click on the extended partition (the *outside* blue box) and make it bigger. In fact, we might as well have it take up the rest of the unallocated space and just make the /data partition a logical partition inside the extended partition too. Then we can resize the swap as we like (to 2.5 GB, for instance), and right click in the unallocated space inside the extended partition and put in a new one. We'll call it data and let it use the ext2 file system (default).

| ✓ /dev/sda - GParted - + ×              |                                                                            |                                                                                                    |                                                                                                    |                                                                                                    |                                                                                                    |                                                                                                    |
|-----------------------------------------|----------------------------------------------------------------------------|----------------------------------------------------------------------------------------------------|----------------------------------------------------------------------------------------------------|----------------------------------------------------------------------------------------------------|----------------------------------------------------------------------------------------------------|----------------------------------------------------------------------------------------------------|
| GParted Edit View Device Partition Help |                                                                            |                                                                                                    |                                                                                                    |                                                                                                    |                                                                                                    |                                                                                                    |
|                                         |                                                                            |                                                                                                    |                                                                                                    |                                                                                                    | dev/sda                                                                                                    | (32.00 GiB) 🌲                                                                                                    |
| /dev/sda1<br>19.50 GiB                  |                                                                            |                                                                                                    |                                                                                                    |                                                                                                    |                                                                                                    |                                                                                                    |
| File System                             | Mount Point                                                                | Label                                                                                                    | Size                                                                                                    | Used                                                                                                    | Unused                                                                                                    | Flags                                                                                                    |
| ext4                                    | 1                                                                          |                                                                                                    | 19.50 GiB                                                                                                    | 3.31 GiB                                                                                                    | 16.19 GiB                                                                                                    | boot                                                                                                    |
| extended                                |                                                                            |                                                                                                    | 12.50 GiB                                                                                                    |                                                                                                    |                                                                                                    |                                                                                                    |
| 📕 linux-swap                            |                                                                            |                                                                                                    | 2.50 GiB                                                                                                    |                                                                                                    | -                                                                                                    |                                                                                                    |
| ext2                                    | /data                                                                      | data                                                                                                    | 10.00 GiB                                                                                                    | 183.33 MiB                                                                                                    | 9.82 GiB                                                                                                    |                                                                                                    |
|                                         |                                                                            |                                                                                                    |                                                                                                    |                                                                                                    |                                                                                                    |                                                                                                    |
|                                         | ew Device A<br>/da<br>File System<br>ext4<br>extended<br>inux-swap<br>ext2 | ew Device Partition Hell<br>/dev/sda1<br>19.50 GiB<br>File System Mount Point<br>ext4 /<br>extended<br>inux-swap<br>ext2 /data | ew Device Partition Help<br>/dev/sda1<br>19.50 GiB<br>File System Mount Point Label<br>ext4 /<br>extended<br>inux-swap<br>ext2 /data data | w Device Partition Help<br>//dev/sda1<br>19.50 GiB<br>File System Mount Point Label Size<br>ext4 / 19.50 GiB<br>ext4 / 19.50 GiB<br>ext2 //data data 10.00 GiB<br>ext2 //data data | w Device Partition Help<br>//dev/sda1<br>19.50 GiB<br>File System Mount Point Label Size Used<br>ext4 / 19.50 GiB 3.31 GiB<br>extended 12.50 GiB<br>Innux-swap 2.50 GiB<br>ext2 //data data 10.00 GiB 183.33 MiB | w Device Partition Help<br>/dev/sda1<br>19.50 GiB<br><u>File System Mount Point Label Size Used Unused</u><br>ext4 / 19.50 GiB 3.31 GiB 16.19 GiB<br>extended 12.50 GiB<br>linux-swap 2.50 GiB<br>ext2 /data data 10.00 GiB 183.33 MiB 9.82 GiB |

When we're finished making changes, we can click on the green checkmark to commit them. If you're following along with us, you should have the layout shown above when the dust settles, except for one tricky thing: mounting the new "data" partition. We'll take this on manually.

This part is based on instructions in a document called "Mounting Linux Partitions in Ubuntu", available at, erm, <u>psychocats.net</u>. We'll bear in mind that we want to mount at /data and that our new partition /dev/sda6 uses ext2.

So, following Figure A on the following page, let's open a terminal window (Squeak > Accessories > Terminal Emulator) and create "/data". Enter "sudo mkdir /data" (not "/storage" – your Bedford author may have been undercaffeinated). Now we want to determine the unique identifier of the new partition. Enter Is -I /dev/disk/by-uuid and grab the long alphanumeric nightmare associated with the new partition (for us, it's the 665ff... associated with "sda6"). If you want to copy-and-paste that, highlight it with your mouse and right-click or use Edit > Copy in the terminal window controls (and the same rules apply for Pasting). Now we're going to edit /etc/fstab, so enter "sudo cp /etc/fstab /etc/fstab\_backup" (if you want to make a backup) and then "sudo nano /etc/fstab" to fire up an editor.

Following Figure B, enter the new line (you can just start typing) "UUID=665ffBlahblahblah /data ext2 defaults 0 0", then save and exit (Ctrl + X followed by Y). Referring back to Figure A, enter "sudo mount -a" to make Xubuntu notice our changes. If you forgot to make the mount point directory, make it, then try again.

Figure A

| -    |       |       |         |        |      |       | Termina | al - will@ | ubu | ntu:~   |     |     | -                       | + × |
|------|-------|-------|---------|--------|------|-------|---------|------------|-----|---------|-----|-----|-------------------------|-----|
| File | Edit  | View  | Termin  | al Go  | Hel  | р     |         |            |     |         |     |     |                         |     |
| I/0  | size  | (min  | nimum/  | optin/ | mal) | : 512 | 2 byte  | es /       | 512 | bytes   |     |     |                         |     |
| Dis  | < ide | ntif: | ier: (  | 0x000  | 0c0f | 9     | 2       |            |     | 2       |     |     |                         |     |
|      |       |       |         |        |      |       |         |            |     |         |     |     |                         |     |
| [    | Devic | e Boo | ot      | St     | art  |       | Er      | nd         |     | Blocks  |     | Id  | System                  |     |
| /dev | //sda | 1 7   | *       | 2      | 048  | 4(    | 089446  | 53         | 20  | 446208  |     | 83  | Linux                   |     |
| /dev | /sda  | 2     | 4       | 10896  | 510  | 6     | 710886  | 53         | 13  | 106177  |     | 5   | Extended                |     |
| /dev | //sda | 5     | 4       | 10896  | 512  | 46    | 512915  | 51         | 2   | 616320  |     | 82  | Linux swap / Solaris    |     |
| /dev | //sda | 6     | 4       | 46131  | 200  | 67    | 710886  | 53         | 10  | 488832  |     | 83  | Linux                   |     |
| wil  | l@ubu | ntu:  | ~\$ suo | do mk  | dir  | /sto  | rage    |            |     |         |     |     |                         |     |
| wil  | l@ubu | ntu:  | ~\$ ls  | -1 /   | dev/ | disk  | /by-u   | uid        |     |         |     |     |                         |     |
| tota | al O  |       |         |        |      |       | 2       |            |     |         |     |     |                         |     |
| lrw  | krwxr | wx 1  | root    | root   | 10   | 2012  | -04-10  | ) 16:      | 33  | 665ff2  | f6- | 23d | b-4a4c-a6fc-54d477cae00 | )b  |
| ->   | /     | /sda  | 6       |        |      |       |         |            |     |         |     |     |                         |     |
| lrw  | krwxr | wx 1  | root    | root   | 10   | 2012  | -04-10  | ) 16:      | 28  | a9b7684 | 42- | 9d5 | 7-4a75-a330-c3ee6b77fb2 | 28  |
| ->   | /     | /sdaˈ | 1       |        |      |       |         |            |     |         |     |     |                         |     |
| lrw  | krwxr | wx 1  | root    | root   | 10   | 2012- | -04-10  | ) 16:      | 33  | bb22e3  | d2- | bf6 | 6-401c-b43f-fecf9601557 | 77  |
| ->   | /     | /sda  | 5       |        |      |       |         |            |     |         |     |     |                         |     |
| wil  | l@ubu | ntu:⁄ | ~\$ suo | do cp  | /et  | c/fst | tab /e  | etc/f      | sta | b_backı | μр  |     |                         |     |
| wil  | l@ubu | ntu:⁄ | ~\$ suo | do nai | no / | etc/  | fstab   |            |     |         |     |     |                         |     |
| wil  | l@ubu | ntu:⁄ | ~\$ suo | do mo  | unt  | - a   |         |            |     |         |     |     |                         |     |
| mour | nt: m | ount  | point   | t /da  | ta d | oes r | not ex  | dist       |     |         |     |     |                         |     |
| wil  | l@ubu | ntu:  | ~\$ suo | do mk  | dir  | /data | a       |            |     |         |     |     |                         |     |
| wil  | l@ubu | ntu:  | ~\$ suc | do mo  | unt  | - a   |         |            |     |         |     |     |                         |     |
| wil  | L@ubu | ntu:  | ~\$     |        |      |       |         |            |     |         |     |     |                         |     |

## Figure B

| ▼ Terminal - will@ubuntu: ~                                                                                                    | - + ×                         |
|----------------------------------------------------------------------------------------------------|-------------------------------|
| File Edit View Terminal Go Help                                                                                                    |                               |
| GNU nano 2.2.6 File: /etc/fstab                                                                                                    | Modified                      |
| # /etc/fstab: static file system information.<br>#                                                                                                    |                               |
| <pre># Use 'blkid' to print the universally unique identifier for a # device; this may be used with UUID= as a more robust way to nam # that works even if disks are added and removed. See fstab(5). #</pre> | e devices                     |
| # <file system=""> <mount point=""> <type> <options> <dump> &lt;<br/>proc /proc proc nodev,noexec,nosuid 0<br/># / was on /dev/sda1 during installation</dump></options></type></mount></file>                | pass><br>0                    |
| UUID=a9b76842-9d57-4a75-a330-c3ee6b77fb28 / ext4<br># swap was on /dev/sda5 during installation                                                                                                    | errors=remoun\$               |
| UUID=bb22e3d2-bf66-401c-b43f-fecf96015577 none swap                                                                                                    | sw \$                         |
| /dev/fd0 /media/floppy0 auto rw,user,noauto,exec,utf8<br>UUID=665ff2f6-23db-4a4c-a6fc-54d477cae00b /data ext2 defaults 0 0                                                                                    |                               |
|                                                                                                    |                               |
| ∧G Get Help ∧O WriteOut ∧R Read File ∧Y Prev Page ∧K Cut Text<br>∧X Exit ∧J Justify ∧W Where Is ∧V Next Page ∧U UnCut Text                                                                                    | ∧C Cur Pos ■<br>∧T To Spell → |

Now we're ready to get our Xubuntu to deliver useful services.

### Samba

As stated on the project <u>website</u>, Samba is the standard Windows-interoperability suite of programs for Linux and Unix. With Samba, a Unix host can participate fully in a Windows networking environment, using file and print sharing services as well as being compatible with Active Directory network management.

Samba isn't included with Xubuntu at installation, but it is easy to get rolling. Go to Squeak > Ubuntu Software Center and search for "samba". Install "Samba".

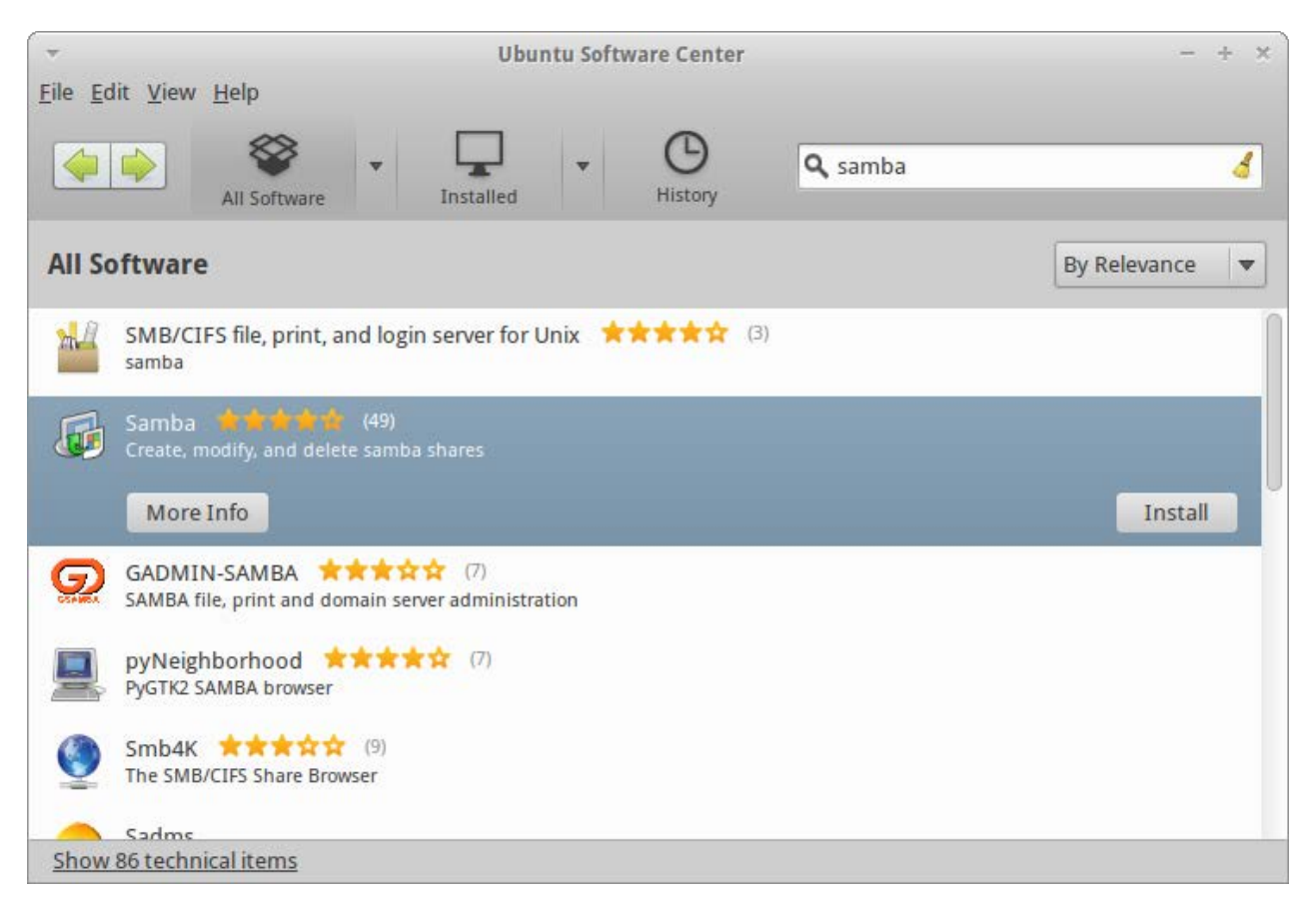

| Samba Server Configuration         - + × |            |             |            |                 |  |  |  |
|------------------------------------------|------------|-------------|------------|-----------------|--|--|--|
| File Preferences Help                    |            |             |            |                 |  |  |  |
|                                          |            |             |            |                 |  |  |  |
| Directory                                | Share name | Permissions | Visibility | Description     |  |  |  |
| /var/lib/samba/printers                  | print\$    | Read Only   | Visible    | Printer Drivers |  |  |  |
| /data/share                              | share      | Read/Write  | Visible    | public share    |  |  |  |
|                                          |            |             |            |                 |  |  |  |
|                                          |            |             |            |                 |  |  |  |
|                                          |            |             |            |                 |  |  |  |
|                                          |            |             |            |                 |  |  |  |
|                                          |            |             |            |                 |  |  |  |
|                                          |            |             |            |                 |  |  |  |
|                                          |            |             |            |                 |  |  |  |
|                                          |            |             |            |                 |  |  |  |
|                                          |            |             |            |                 |  |  |  |
|                                          |            |             |            |                 |  |  |  |
|                                          |            |             |            |                 |  |  |  |

After installation, a "Samba" listing appears under Squeak > System. Click on it to be taken to a configuration tool, and press the green + to make a new share, then browse for the folder you want to share and assign permissions as desired.

| -            | Create Samba Share | + ×         |
|--------------|--------------------|-------------|
| Basic Access |                    |             |
| Directory:   | /data/share        | Browse      |
| Share name:  | share-1            |             |
| Description: | sharing folder     |             |
| 🗹 Writable   |                    |             |
| Visible      |                    |             |
|              | Cancel             | <b>«</b> ОК |

| Onlys   |                     |           |  |
|---------|---------------------|-----------|--|
| Unity a | iow access to speci | lic users |  |
| a       | abody               |           |  |
| v       | ill                 |           |  |
| 4.      |                     |           |  |
| Allow   | cress to evenyone   |           |  |
| Allow   | ccess to everyone   |           |  |

Under the access tab, decide the scope of access. If you limit it to specific users, they'll have to provide the appropriate credentials to the client operating system before they can access the share.

To access the share, you'll need the IP address of the Xubuntu machine. Open a terminal window and run "ifconfig". The IP address for our example Xubuntu session is highlighted below. This could be subject to change – check with your local networking guru.

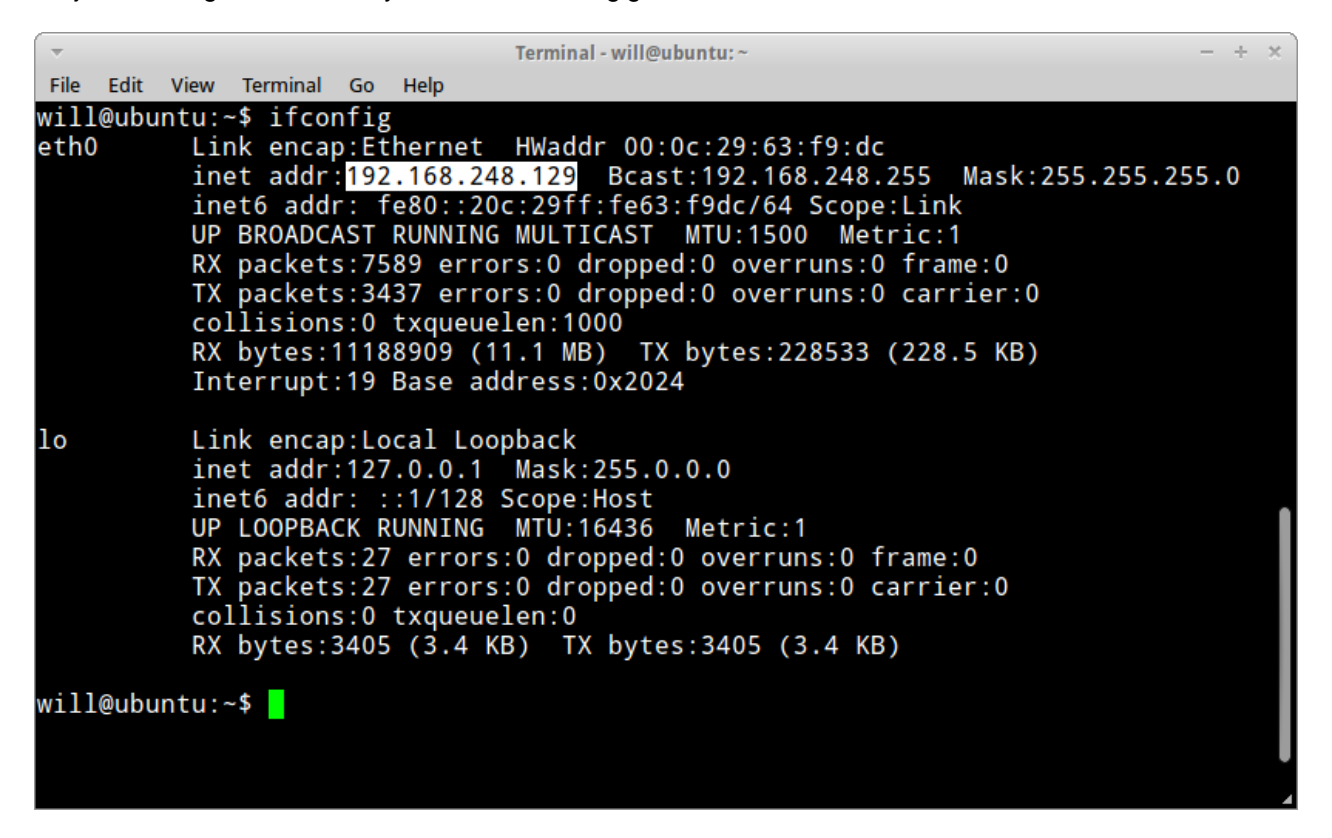

| Bervele Bin                  | 🚱 🔍 🔻 🕨 🕨 Network 🕨 192.168.248.1                                                        | 29 🕨 share | <b>- - </b> <sup>€</sup> <del>)</del> | Search share         | ٩             |
|------------------------------|------------------------------------------------------------------------------------------|------------|---------------------------------------|----------------------|---------------|
| neeyere om                   | Organize 🔻 Burn New folder                                                               |            |                                       |                      | !≕ ▼ 🔟 🔞      |
|                              | 🐌 Downloads                                                                              | Name       |                                       | Date modified        | Туре          |
|                              | 🖳 Recent Places                                                                          | testy tyt  |                                       | 4/11/2012 12:21 PM   | Text Document |
| My NSCC                      |                                                                                          |            |                                       | 4/11/2012 12:21 1 10 | Text Document |
|                              | 🕞 Libraries                                                                              |            |                                       |                      |               |
| $\sim$                       | Documents                                                                                |            |                                       |                      |               |
|                              | J Music                                                                                  |            |                                       |                      |               |
| NECC                         | Pictures                                                                                 |            |                                       |                      |               |
| Helpline                     | Videos                                                                                   |            |                                       |                      |               |
|                              | Computer                                                                                 | -          |                                       |                      |               |
| <u> </u>                     | 🏭 (C:) Local Disk                                                                        | =          |                                       |                      |               |
|                              | (E:) VERBATIM HD                                                                         |            |                                       |                      |               |
| Password                     | (H:) W0229152 (\\campus.nscc.ca\res                                                      |            |                                       |                      |               |
| Management                   | 👳 (S:) Faculty_Common (\\NSCCINFS1\                                                      |            |                                       |                      |               |
|                              |                                                                                          |            |                                       |                      |               |
|                              | 🙀 Network                                                                                |            |                                       |                      |               |
| Outlook                      |                                                                                          |            |                                       |                      |               |
| Webmall                      | 1 item                                                                                   |            |                                       |                      |               |
|                              |                                                                                          |            |                                       |                      |               |
| Madage da                    |                                                                                          |            |                                       |                      |               |
| Aupuntur 2                   |                                                                                          |            |                                       |                      |               |
| 🖅 Run                        |                                                                                          | x          |                                       |                      |               |
| Type the resource            | e name of a program, folder, document, or Intern<br>e, and Windows will open it for you. | et         |                                       |                      |               |
| <u>O</u> pen: <u>\\192.1</u> | 68.248.129                                                                               | •          |                                       |                      |               |
|                              | OK Cancel Browse                                                                         |            |                                       |                      |               |
| <b>()</b>                    |                                                                                          | 🕂 🥹 📼      |                                       |                      |               |

With the IP, users can locate your share, as shown here in Windows 7.

The Samba service is configured to start automatically by default.

For our next trick, we'll set up an VNC server in Xubuntu.

## Virtual Network Computing (VNC)

Virtual Network Computing is desktop sharing that uses a simple remote framebuffer (RFB protocol) to allow the remote control of the computer. If you have the IP address of the VNC "server", you can sign in from any internet-connected computer.

These instructions are based on the post "Xubuntu 11.10 vnc server" at Chris's Technology Blog.

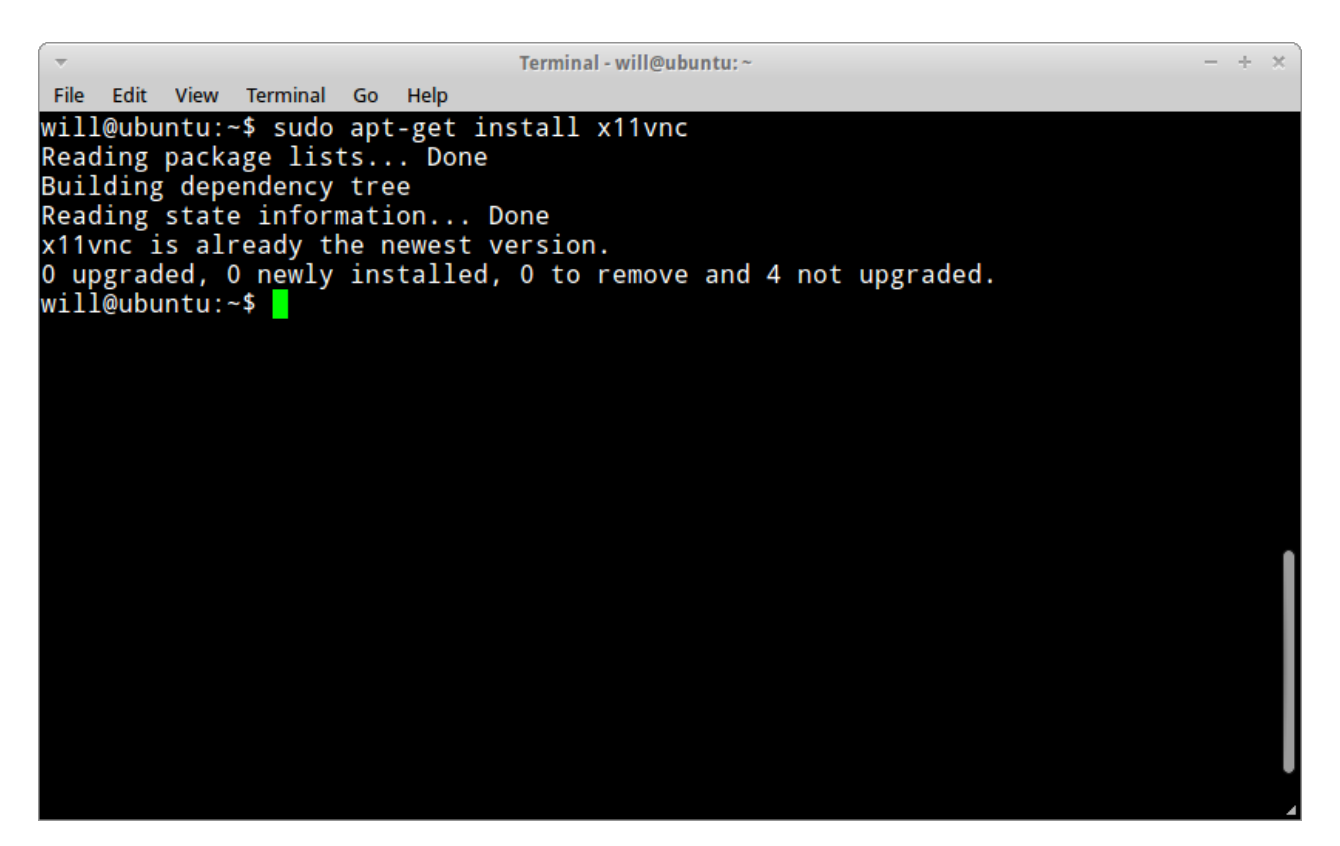

Xubuntu doesn't come with a VNC server pre-installed, but it is possible to set up. Begin by opening a terminal window and running "sudo apt-get install x11vnc". In the case shown here, it had already been downloaded using a graphical tool. But impress your Windows friends by doing it this way.

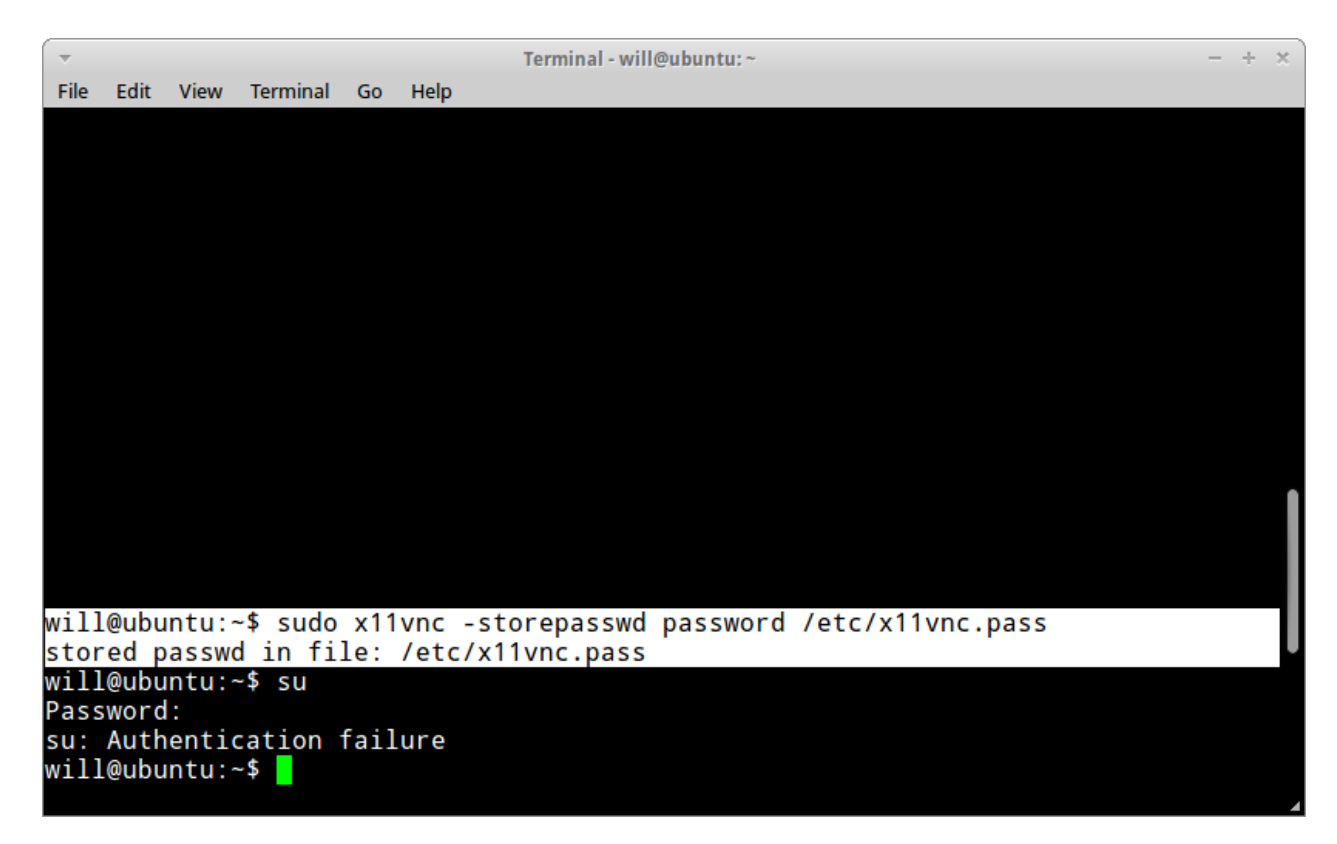

Now we have to set up a VNC password (although depending on how you connect, it won't end up being called for, and the host will ask you if you want to allow the connection) – "password" in this example. Enter "sudo x11vnc -storepasswd password /etc/x11vnc.pass". The command and the results are highlighted. Ignore the author's failed attempt to switch to the superuser. By the way, if you want to do that, you can enter "sudo su", because in Ubuntu you have act as the superuser to become the superuser. Truly sublime.

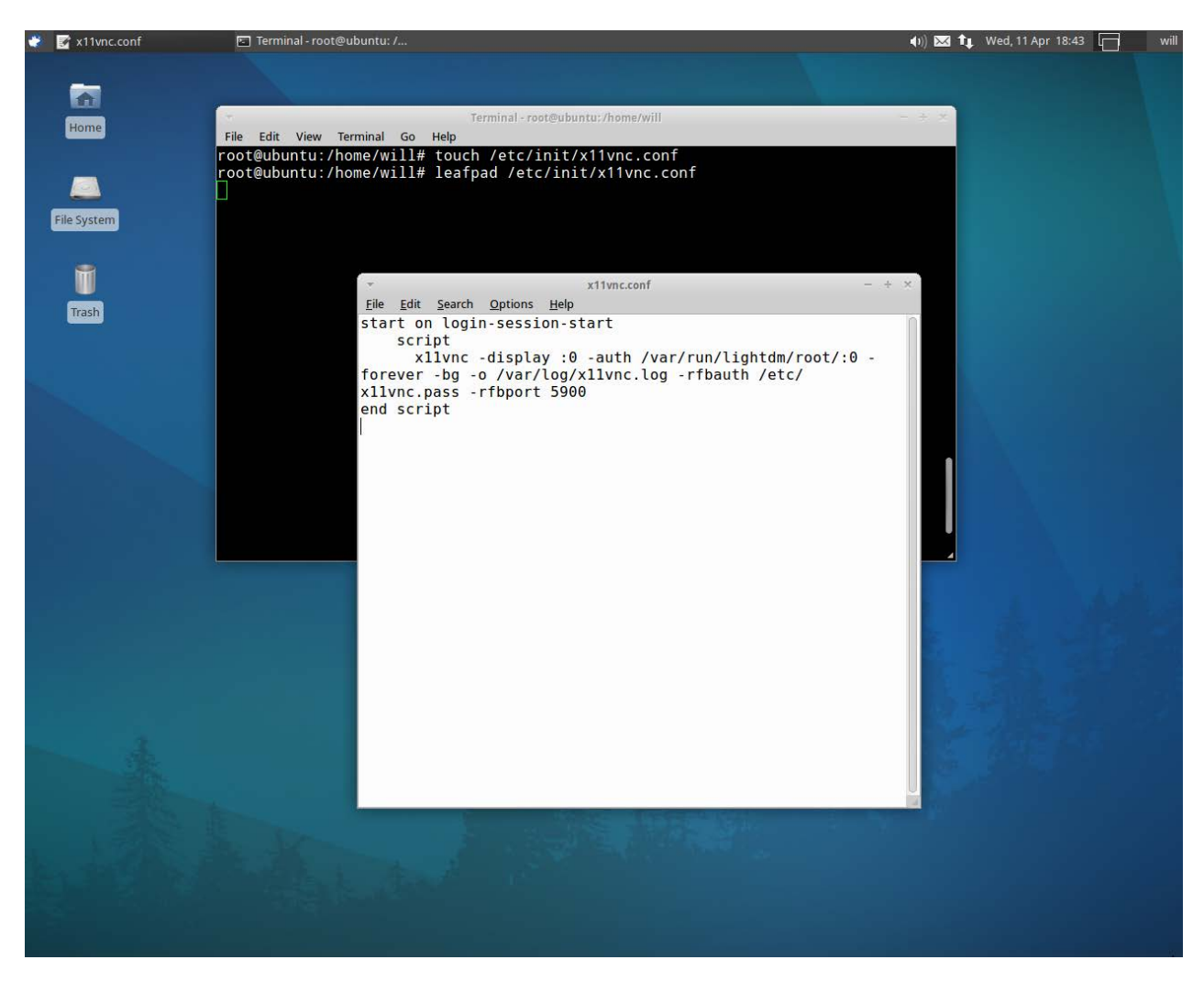

Actually, let's do that now, if you want to have VNC running when Xubuntu starts. Enter "sudo su" and your prompt will change to the one shown above. Enter "touch /etc/init/x11vnc.conf" to create (or poke, if it exists) the configuration file, then enter "leafpad /etc/init/x11vnc.conf" to use a handy text editor. Enter the following lines:

start on login-session-start

script

x11vnc -display :0 -auth /var/run/lightdm/root/:0 -forever -bg -o /var/log/x11vnc.log -rfbauth /etc/x11vnc.pass -rfbport 5900 end script

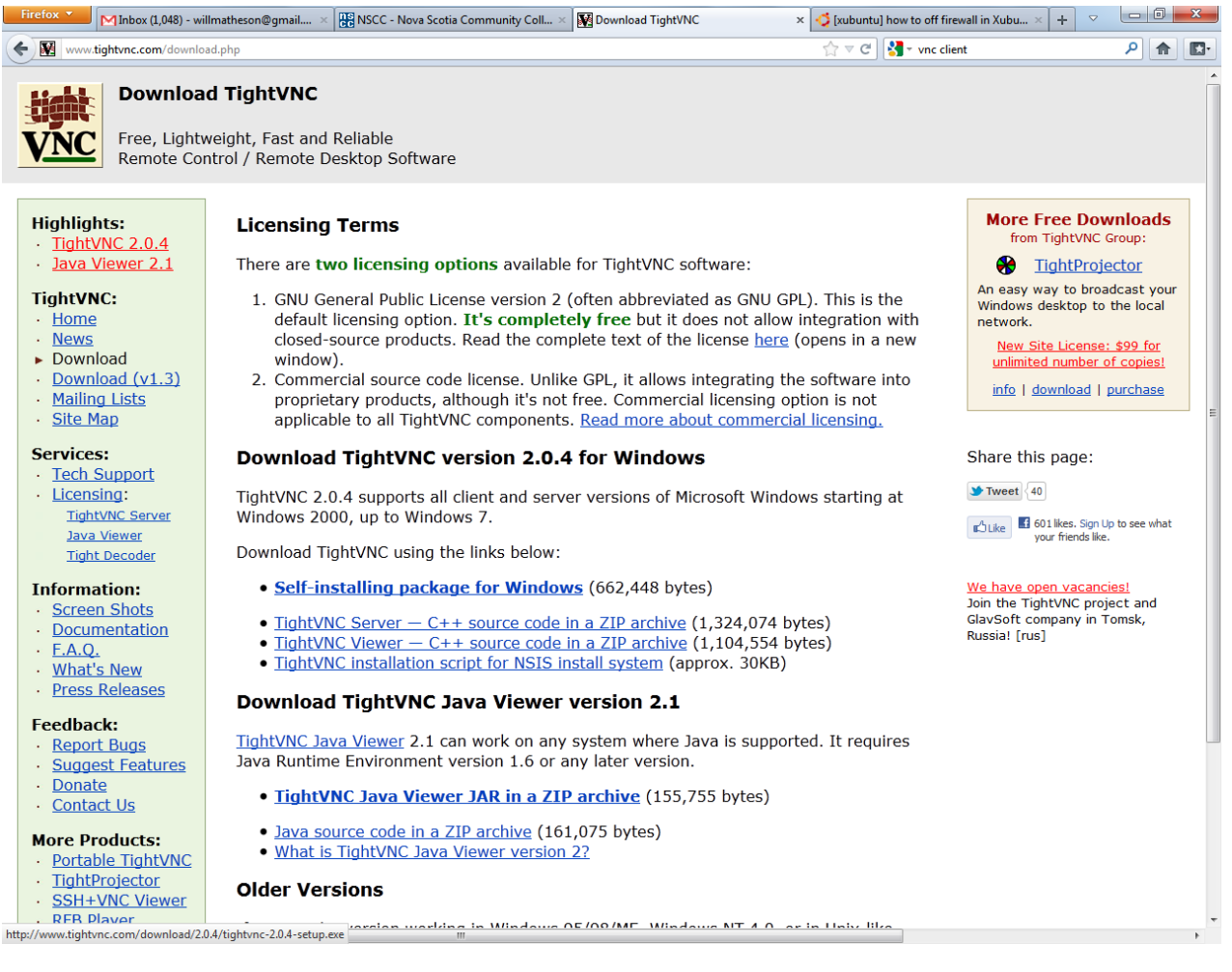

Now we're ready to test it out. On another machine, go to <u>tightvnc.com</u> and download the TightVNC viewer of your choice. We're going to use the Java version, so we'll click "TightVNC Java Viewer JAR in a ZIP archive".

|                                         | lloads 🕨 tvnjviewer-2.1-bin.zip 🕨 | ✓ 4 Search tvnjviewer       | -2.1-bin.zip | ٩         |
|-----------------------------------------|-----------------------------------|-----------------------------|--------------|-----------|
| Organize 🔻 Extract all files            |                                   |                             | •== •        | . 0       |
| ☆ Favorites                             | Name                              | Туре                        | Compre       | ssed size |
| 🧮 Desktop                               | 🌗 licenses                        | File folder                 |              |           |
| 📜 Downloads                             | LICENSE.txt                       | Text Document               |              | 7 KI      |
| 🖳 Recent Places                         | README.txt                        | Text Document               |              | 1 KI      |
|                                         | 🔳 tightvnc-jviewer.jar            | Executable Jar File         |              | 144 KI    |
| 🥽 Libraries                             | 🖉 viewer-applet-example.html      | HTML Document               |              | 1 KI      |
| Documents                               |                                   |                             |              |           |
| J Music                                 |                                   |                             |              |           |
| Pictures                                |                                   |                             |              |           |
| Videos                                  |                                   |                             |              |           |
|                                         |                                   |                             |              |           |
| Computer                                |                                   |                             |              |           |
|                                         |                                   |                             |              |           |
|                                         |                                   |                             |              |           |
| (1.) W0229192 (\\Campus.iiscc.ca\resour |                                   |                             |              |           |
|                                         |                                   |                             |              |           |
| Setwork                                 |                                   |                             |              |           |
| TICLION                                 |                                   |                             |              |           |
|                                         |                                   |                             |              |           |
|                                         |                                   |                             |              |           |
|                                         |                                   |                             |              |           |
|                                         | •                                 |                             |              | F.        |
| tightvnc-jviewer.jar Compressed si      | ze: 143 KB                        | Ratio: 12%                  |              |           |
| Si                                      | ize: 162 KB Date mo               | odified: 12/14/2011 3:09 PM |              |           |

From Windows 7, you can simply waltz into the archive and execute the JAR without even having to extract it first. (That'll happen, but it'll happen behind-the-scenes.)

| New TightVNC Connection |                 |       |  |  |  |
|-------------------------|-----------------|-------|--|--|--|
| TightVNC Server:        | 192.168.202.128 |       |  |  |  |
| Port: 5900              |                 |       |  |  |  |
| Connec                  | t Options       | Close |  |  |  |
|                         |                 |       |  |  |  |

You'll see this window. Enter your Xubuntu IP address (if you don't know it, run "ifconfig" from a terminal as discussed previously) and stick with port 5900. Click connect. You may be asked for a password – enter the one we made earlier, and you're in.

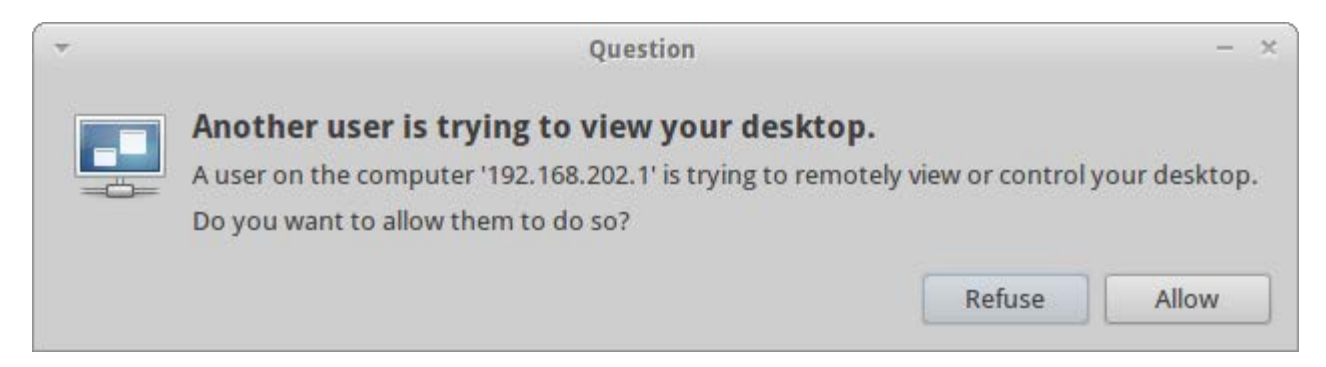

If you're *not* asked for a password, the TightVNC client will show you a blank screen, but on your Xubuntu machine, you'll see the above dialog. "Allow" the connection.

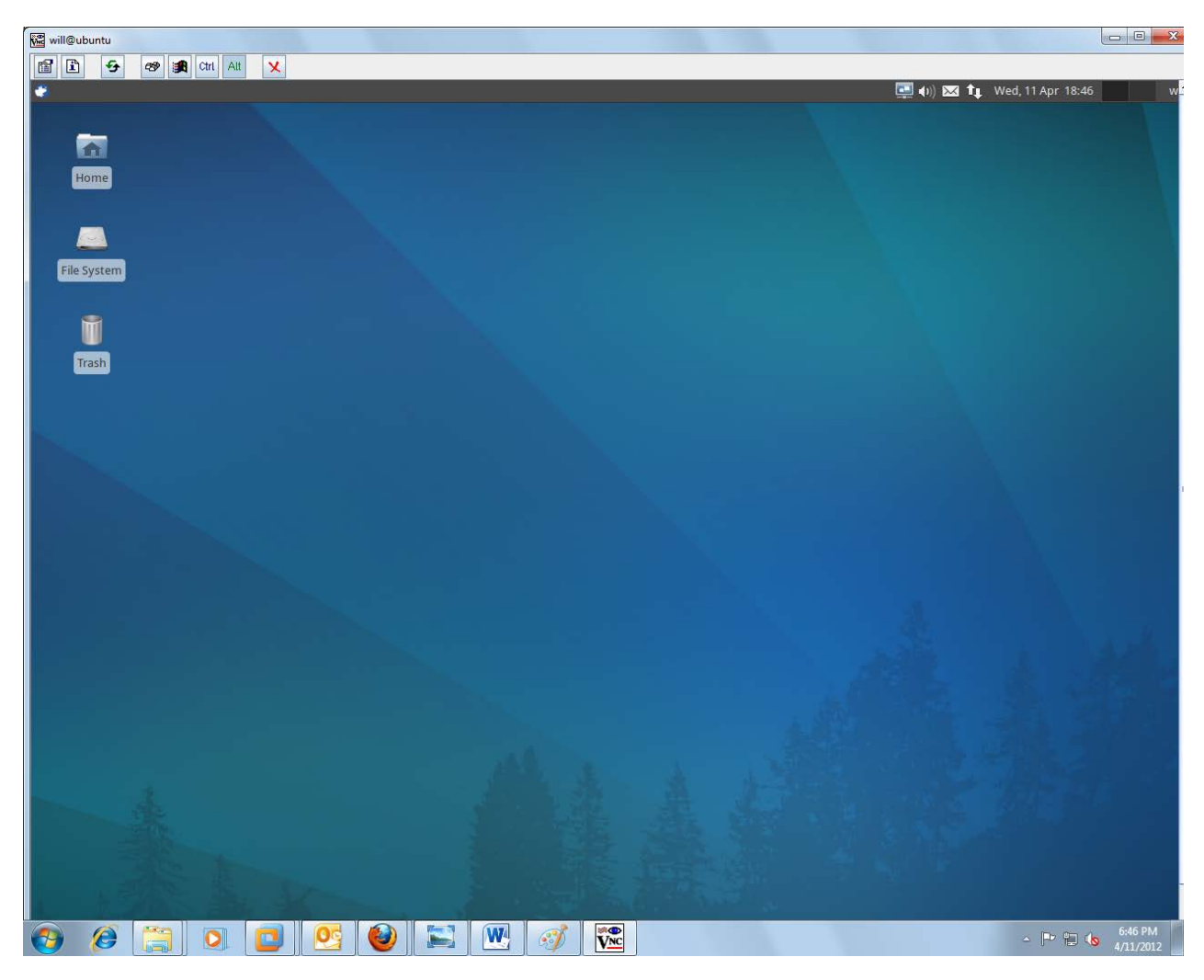

La voici.

Finally, we're left with SSH.

## Secure Shell (SSH)

SSH uses a secure, encrypted channel to transmit data over potentially unsecure networks. This is much safer than transceiving plain text. To use SSH to manage a computer, it must have SSH server software and be running the service, and the client must have SSH client software.

Mercifully, Xubuntu comes with an SSH service ready to go out-of-the-box. All we have to do is connect, knowing the IP address of the machine (run "ifconfig" in its terminal, if you need to).

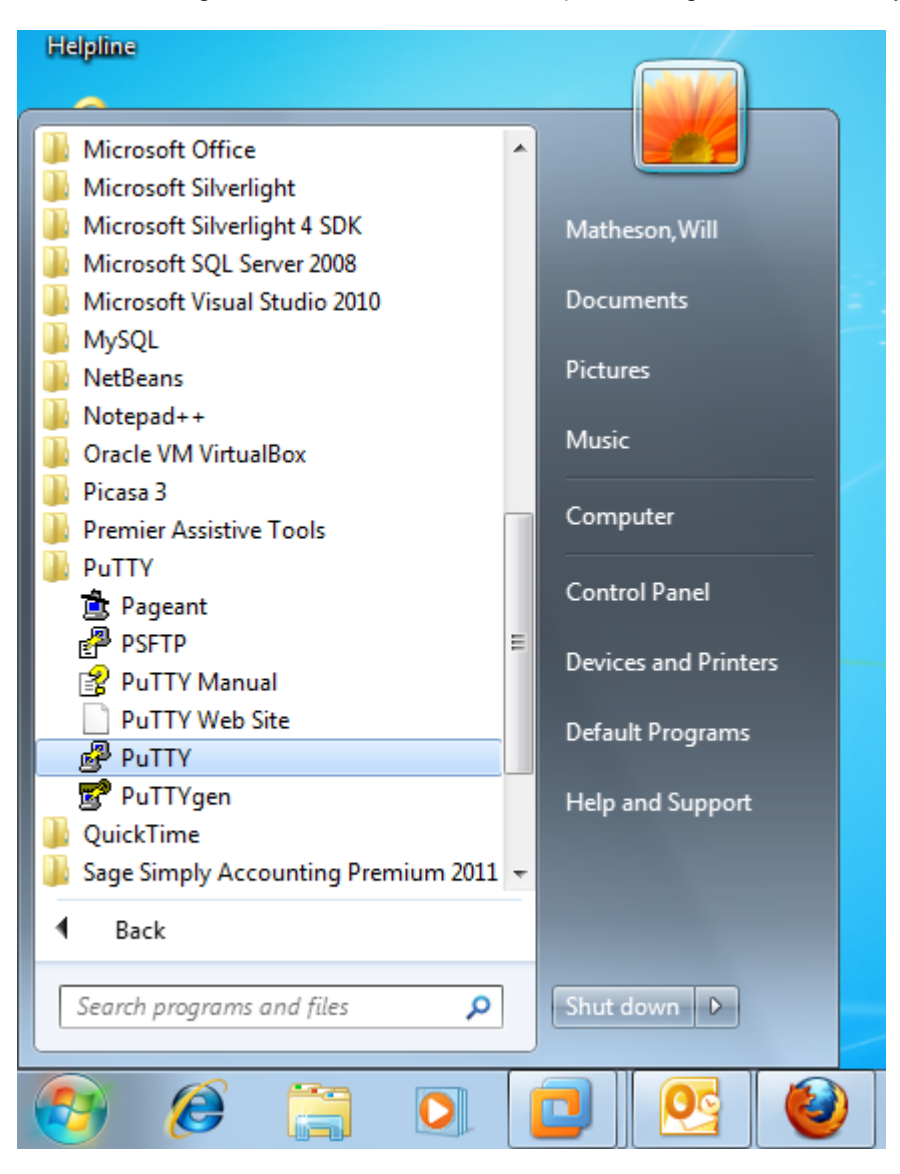

A simple client for Windows is PuTTY by Simon Tatham, freely available from the PuTTY webpage.

| Real PuTTY Configuration                                                                                                    |                                                                                                    | ? X                                                                         |
|----------------------------------------------------------------------------------------------------|----------------------------------------------------------------------------------------------------|-----------------------------------------------------------------------------|
| Category:                                                                                                    |                                                                                                    |                                                                             |
| Category:<br>Session<br>Category:<br>Category:<br>Session<br>Category:<br>Category:<br>Session<br>Selection<br>Colours<br>Connection<br>Data<br>Proxy<br>Telnet<br>Rlogin<br>Serial | Basic options for your PuTTY set         Specify the destination you want to connect         Host Name (or IP address)         192.168.202.128         Connection type:         Raw         Telnet         Rlogin         Saved Sessions         Default Settings         Close window on exit:         Always         Never         Only on close | ssion<br>t to<br>Port<br>22<br>Serial<br>Load<br>Save<br>Delete<br>ean exit |
| About Help                                                                                                    | Open                                                                                                    | <u>C</u> ancel                                                              |

Enter the IP address of the Xubuntu machine under "Host Name (or IP address)". Leave the Port set to 22. Press "Open" to begin.

| PuTTY Security Alert                                                                                                    | ×                                                                                                    |
|----------------------------------------------------------------------------------------------------|----------------------------------------------------------------------------------------------------|
| The server's host key is not can<br>have no guarantee that the set<br>think it is.<br>The server's rsa2 key fingerpri<br>ssh-rsa 2048 23:d3:a4:dc:d7:95<br>If you trust this host, hit Yes to<br>PuTTY's cache and carry on co<br>If you want to carry on conne<br>adding the key to the cache, H<br>If you do not trust this host, h<br>connection. | iched in the registry. You<br>erver is the computer you<br>nt is:<br>i:2a:79:cb:1e:35:aa:4b:f6:e2:bd<br>o add the key to<br>onnecting.<br>cting just once, without<br>hit No.<br>it Cancel to abandon the |
| Yes No                                                                                                    | Cancel Help                                                                                                    |

You will always see this screen the first time you connect to a particular host. Click "Yes".

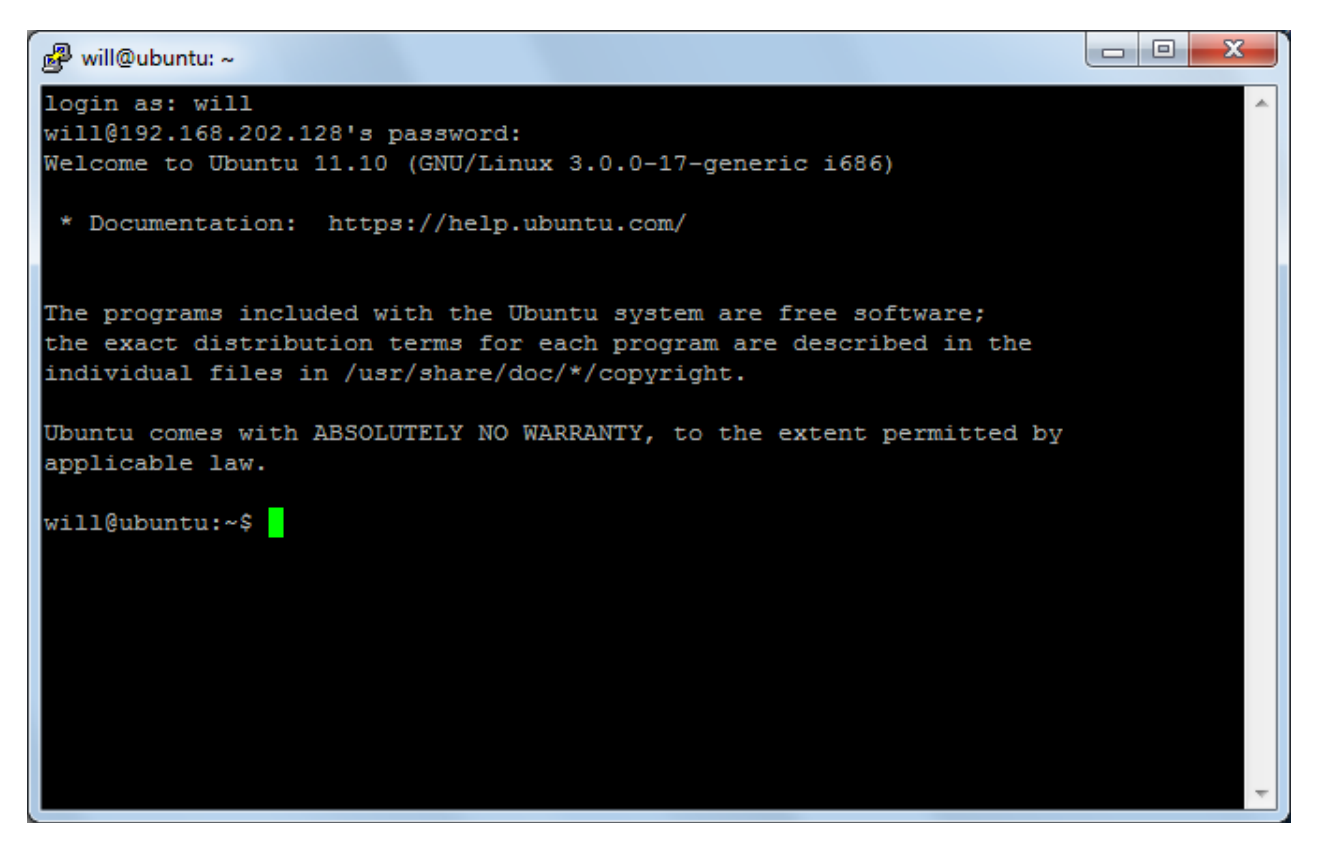

Sign in with your Xubuntu user credentials and you're good to go!

We hope this brief memo has been informative and elucidating. On behalf of Squeaker and the entire Xubuntu VM, this is Will Matheson saying goodbye from Studio D309.